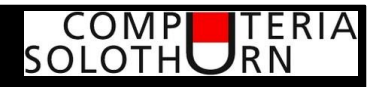

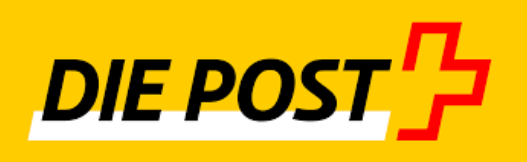

## immer weniger Poststellen...

... isch mir doch glych, ich lerne ja heute an der Computeria meine Postgeschäfte online zu erledigen!

29. September 2022

Martin Dürig

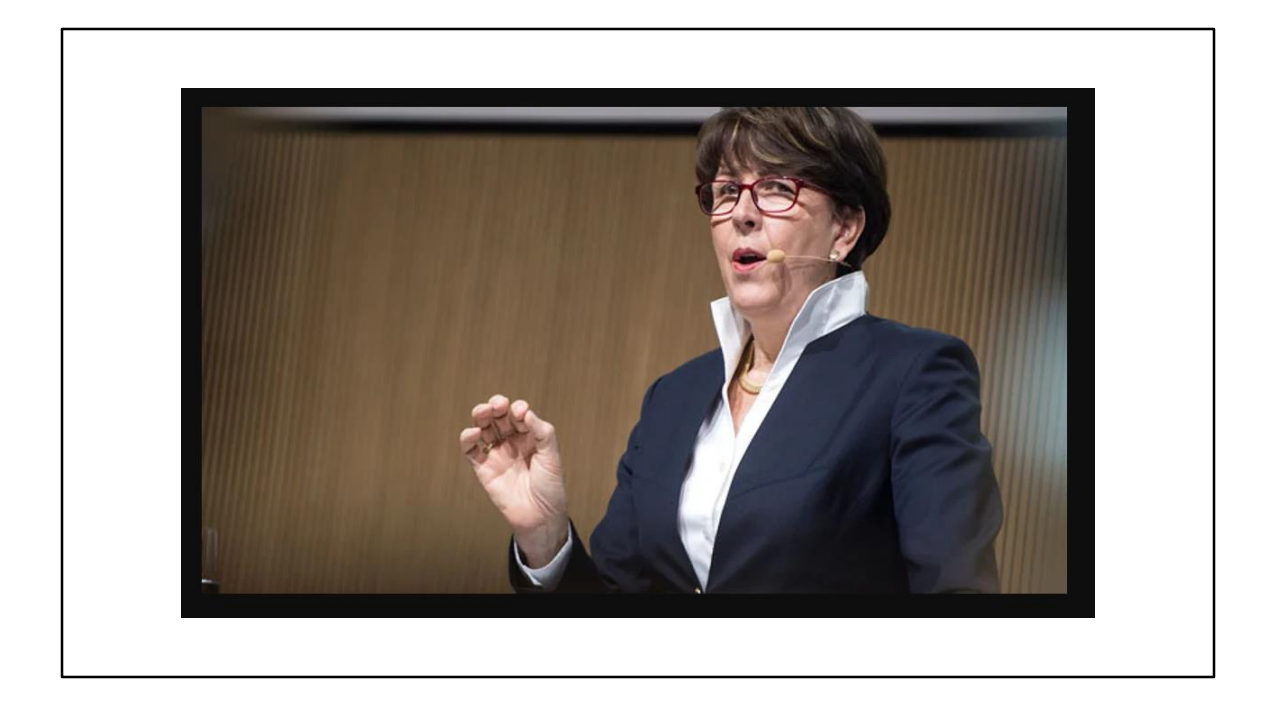

Diese Frau heisst Susanne Ruoff.

Mit ihren Ankündigungen hat sie sich damals sehr unbeliebt gemacht.

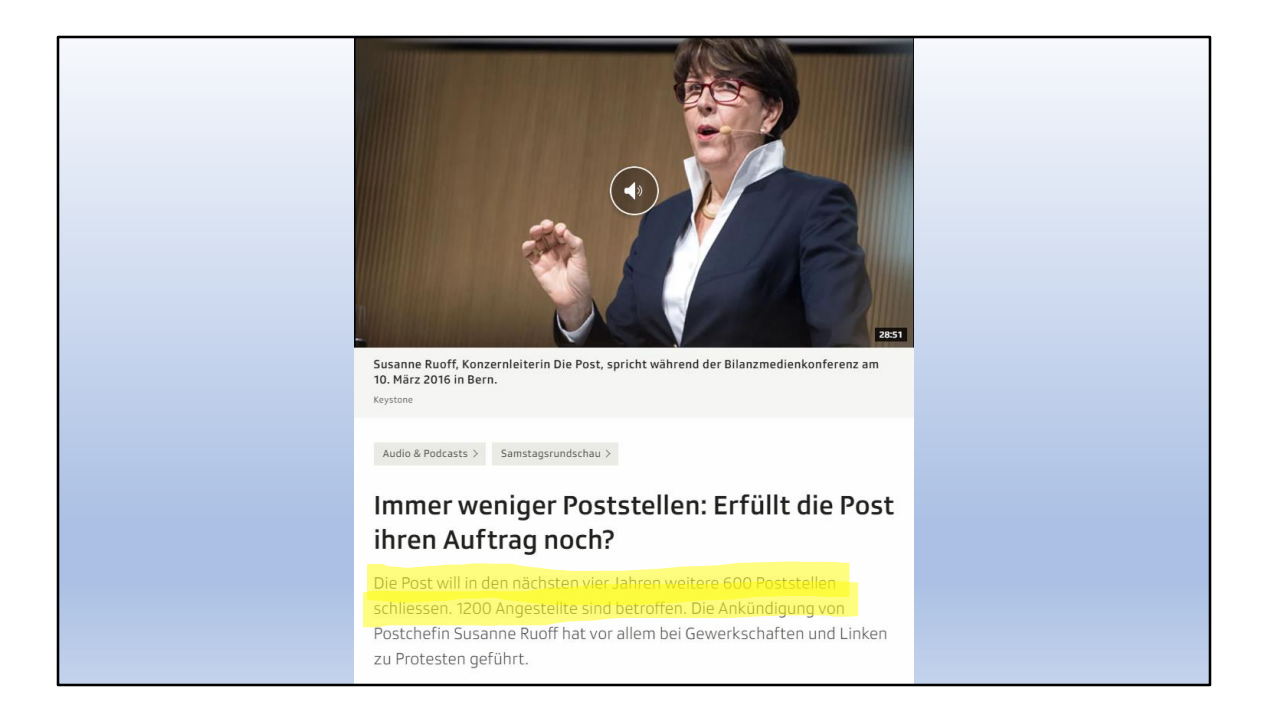

600 Poststellen weniger ist schon happig!

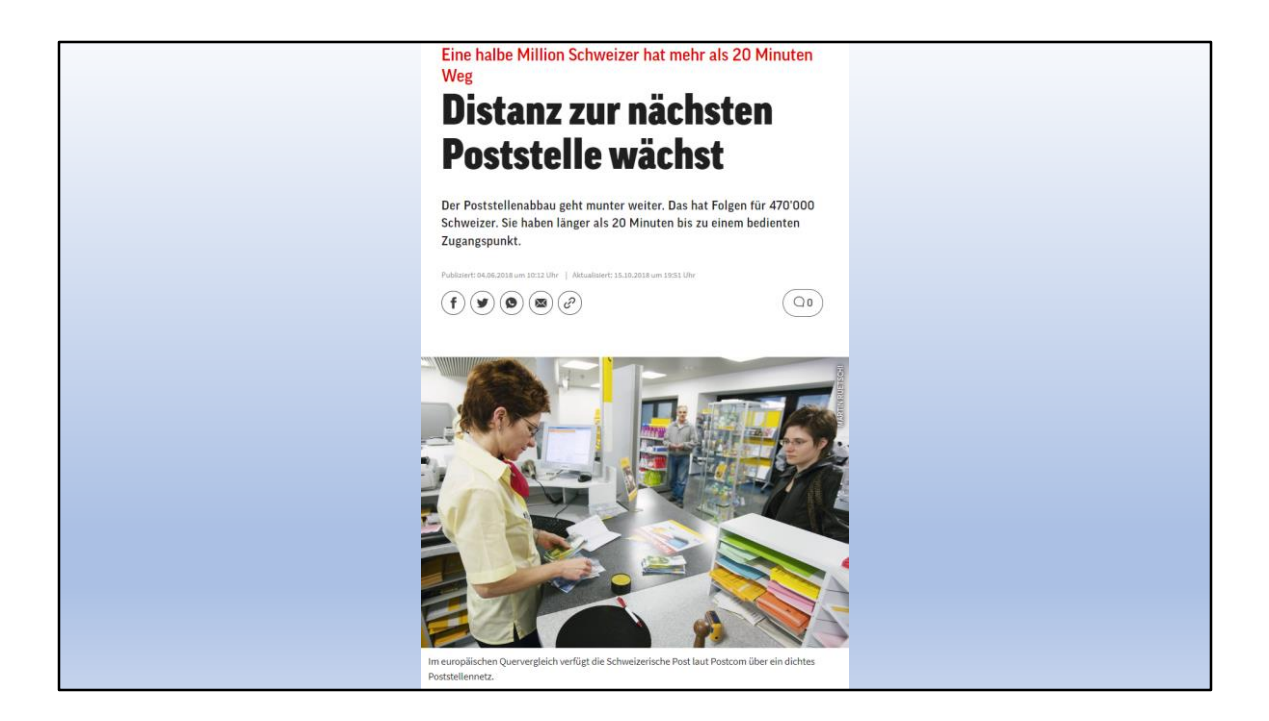

Am Anfang ging ein grosses Geschrei durch die Bevölkerung. Es war von Service Public die Rede und dass vor allem ältere Leute nun Problem hätten ohne Poststelle in der Nähe.

Stimmt natürlich für Leute, die nicht an die Computeria kommen! Selber schuld!

Alle andern werden sehen, was heute alles möglich ist.

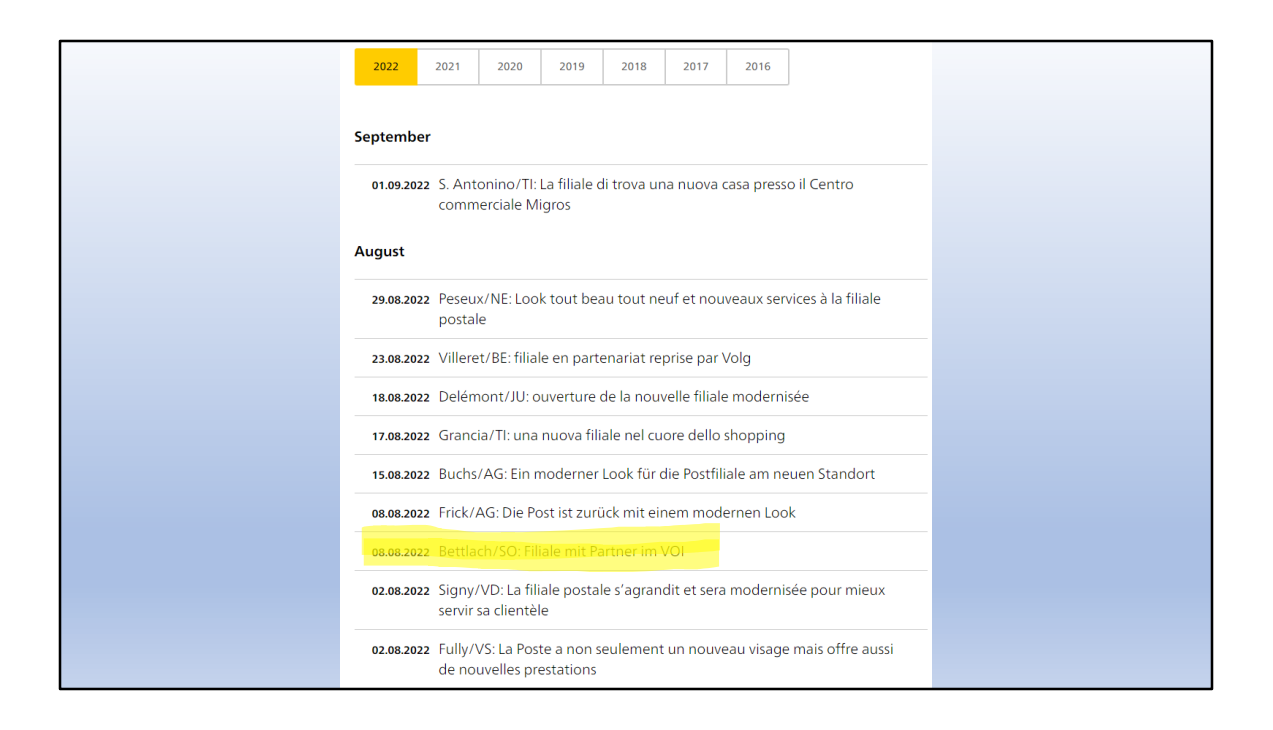

Letzte Schliessung eine Poststelle: Bettlach

Für Dürig war das die Post, wohin er ging. Jetzt ist eben fertig.

Aber wie bei den Banken, auch bei der Post (und anderen Stellen) wird digitalisiert.

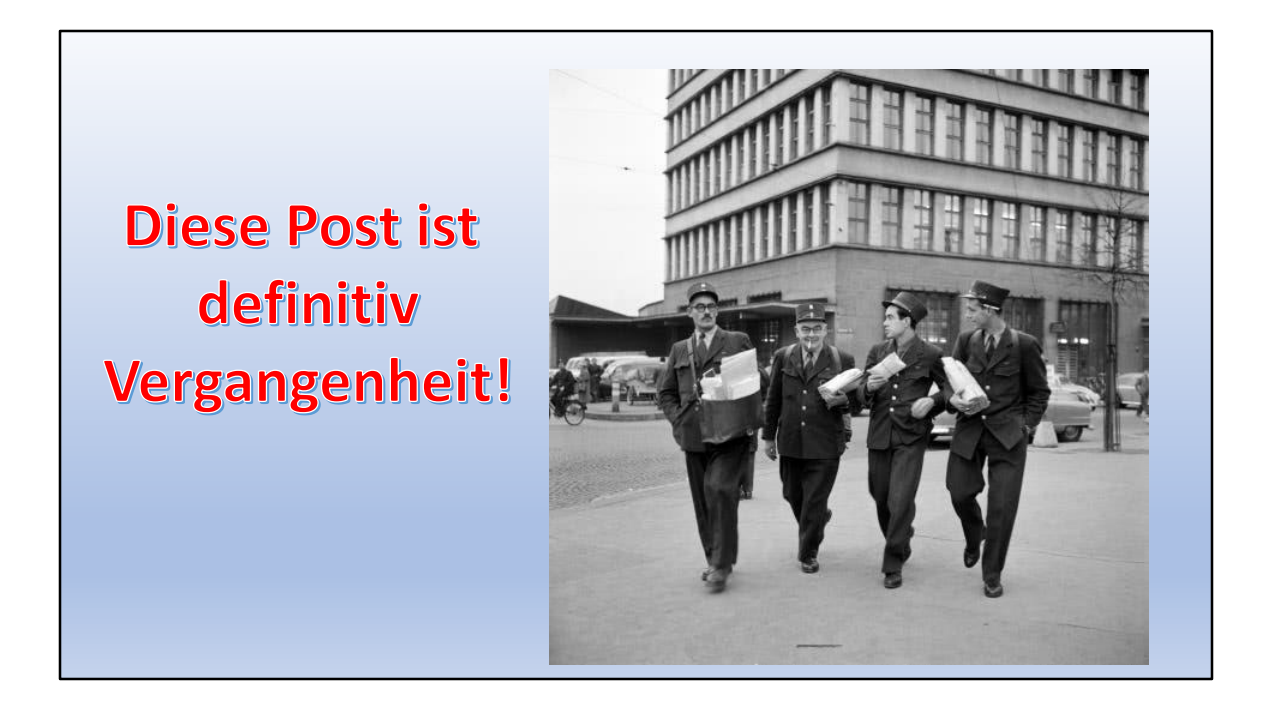

Die heutige Post wird immer digitaler!

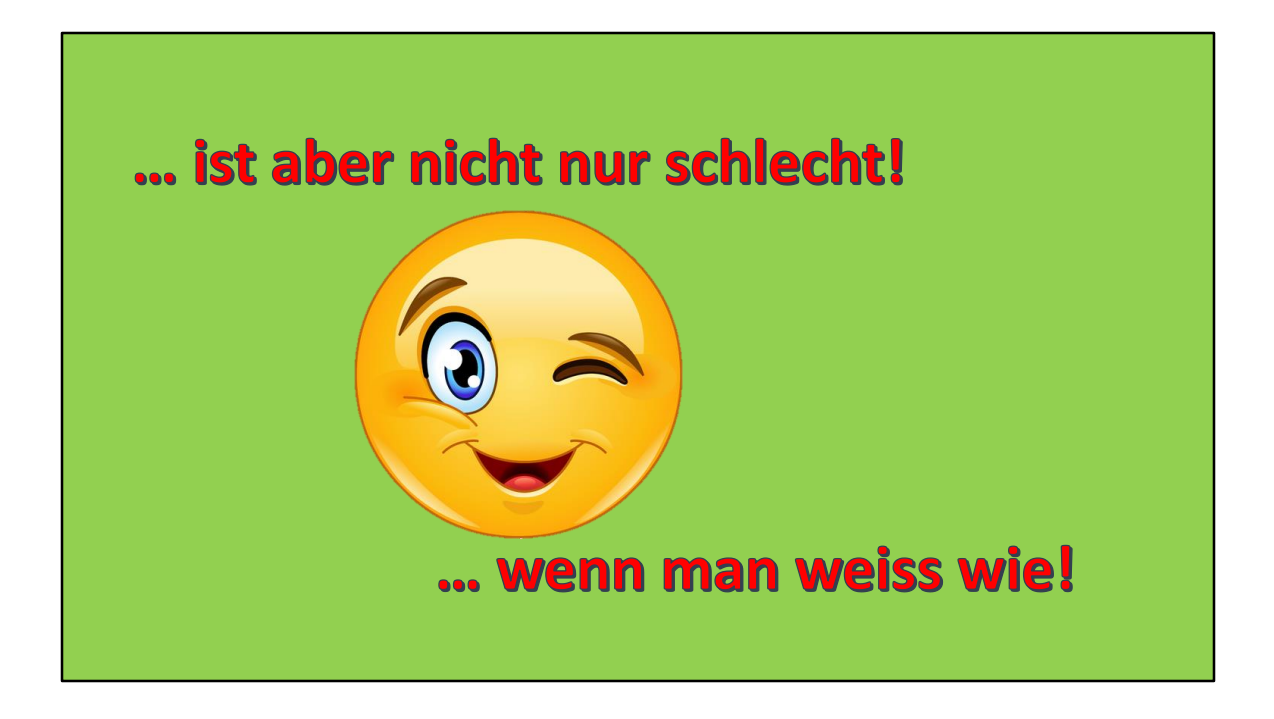

Vielleicht erscheint der Anfangstitel etwas hochgegriffen.

Ich werde euch aber beweisen, dass heute ganz vieles online möglich ist.

| DIE PO | STP Briefe versenden Pakete ver                                                                                                    | senden Empfangen Standorte                                                                                                   | e Geschäftslösungen                                                                  | Q Login ->] |  |
|--------|----------------------------------------------------------------------------------------------------|----------------------------------------------------------------------------------------------------|--------------------------------------------------------------------------------------|-------------|--|
|        | Die Post setzt auf die Login-Lösung S<br>Mit Swissib loggen Sie sich einfach und<br>steuern, PostCards versenden usw.). Jet<br>Mehr erfahren | wissID – stellen Sie jetzt um<br>sicher bei der Post ein. Sie erhalten damit<br>zt mit SwissID registrieren oder Ihr bestehe | Zugang zu den Onlinediensten der Post (Pakete<br>indes Konto mit SwissiD verknüpfen. |             |  |
|        | Sendungsnummer, Suchbegri                                                                                                    | ff eingeben                                                                                                    |                                                                                      |             |  |
|        | Sendung verfolgen Shop                                                                                                    | Preise für Briefe und Pakete                                                                                                 | dienste                                                                              |             |  |
|        | Post für Sie                                                                                                    |                                                                                                    |                                                                                      |             |  |
|        | Einfach<br>versenden,<br>schnell                                                                                                    | Pakete versenden                                                                                                    |                                                                                      |             |  |
|        | ankommen                                                                                                    | Express und Kurier                                                                                                    |                                                                                      |             |  |
|        |                                                                                                    | Pakete verroigen                                                                                                    |                                                                                      |             |  |

So sieht die Website der Post aus. Unspektakulär, aber mit Überraschungen!

Hier lässt sich ohne Anmeldung einiges machen, aber eben nicht alles. Darum lohnt sich ein Login mit SwissID.

Weitere Infos zu SwissID siehe Referat von Dürig vom 19. Mai 2022!

|                                                                                     |                   | DE 🗸      |  |
|-------------------------------------------------------------------------------------|-------------------|-----------|--|
| Mit Kundenlogin Post   E-Mail   Passwort     → Passwort vergessen?   → Registrieren | Login mit SwissID | © 11      |  |
|                                                                                     | Abbrechen         | Einloggen |  |

Da das Kundenlogin der Post nicht mehr lange gültig ist, daher unbedingt mit SwissID anmelden!

| 50 SwissID                                                                                                    | × |  |
|----------------------------------------------------------------------------------------------------|---|--|
| Einloggen für Schweizerische Post                                                                                                    |   |  |
| E-Mail-Adresse<br>info@mduerig.ch<br>Passwort<br>                                                                                                    |   |  |
| →                                                                                                    |   |  |
| Brauchen Sie Hilfe?                                                                                                    |   |  |
| → Konto anlegen → Passwort vergessen?                                                                                                    |   |  |
| Häufig gestellte Fragen zur Nutzung von SwissID finden Sie unter<br>swissid.ch/faq. Bei allen anderen Fragen besuchen Sie bitte die<br>Webseite von Schweizerische Post. |   |  |

SwissID speichert sogar mein Passwort (wenn ich das so will)

|          | DIE POST                                                                                                    | C                                                                                             |
|----------|----------------------------------------------------------------------------------------------------|-----------------------------------------------------------------------------------------------|
|          | Herzlich willkommen<br>Martin Dürig                                                                                                 |                                                                                               |
| viel "   |                                                                                                    | ${\begin{tabular}{c} @ @ \\ \hline $ \end{tabular}} \end{tabular}$ Mein Guthaben $ ightarrow$ |
| , ich V  | Sie haben keine Sendungen oder wir haben Ihnen diese bereits zugestellt.                                                            | Online Postdienstleistungen einfach oer Guthaben bezahlen                                     |
| * kann · | → Zur Übersicht → Dauereinstellungen     → Benachrichtigungen ♡ Aktualisieren                                                       | ightarrow Guthaben laden $ ightarrow$ Kontodetails anzeigen                                   |
| Jetzi *  | ⊖ Mein Profil →                                                                                                    | ☆ Meine Favoriten                                                                             |
|          | It II Sie haben noch keine Favoriten erfa                                                                                           | Sie haben noch keine Favoriten erfasst                                                        |
|          | Herr<br>Martin Durig<br>Bettlarkstrasse 126                                                                                         | Empfehlungen                                                                                  |
|          | 2540 Grenchen                                                                                                    | Post zurückbehalten >                                                                         |
|          | E-Mail: info@mduerig.ch<br>Mobil: 079 334 73 11                                                                                     | Sendungen verfolgen                                                                           |
|          | -S. three within                                                                                                    | Standorte und Öffnungszeiten                                                                  |
|          |                                                                                                    | postshop.ch >                                                                                 |
|          | Versand- und Empfangsdienste                                                                                                    | pick@home >                                                                                   |
|          |                                                                                                    | Paketempfang dauerhaft steuern >                                                              |
|          | PickPost<br>Viel unterwegs? Flexibler Venand und Empfang von Paketen und<br>eingeschriebenen Briefen an über 2700 PickPost Stellen. | → Alle Onlinedienste                                                                          |

... und so sieht meine persönliche Einstiegsseite aus.

Von hier aus lassen sich sehr viele Postgeschäfte online erledigen und Informationen abrufen.

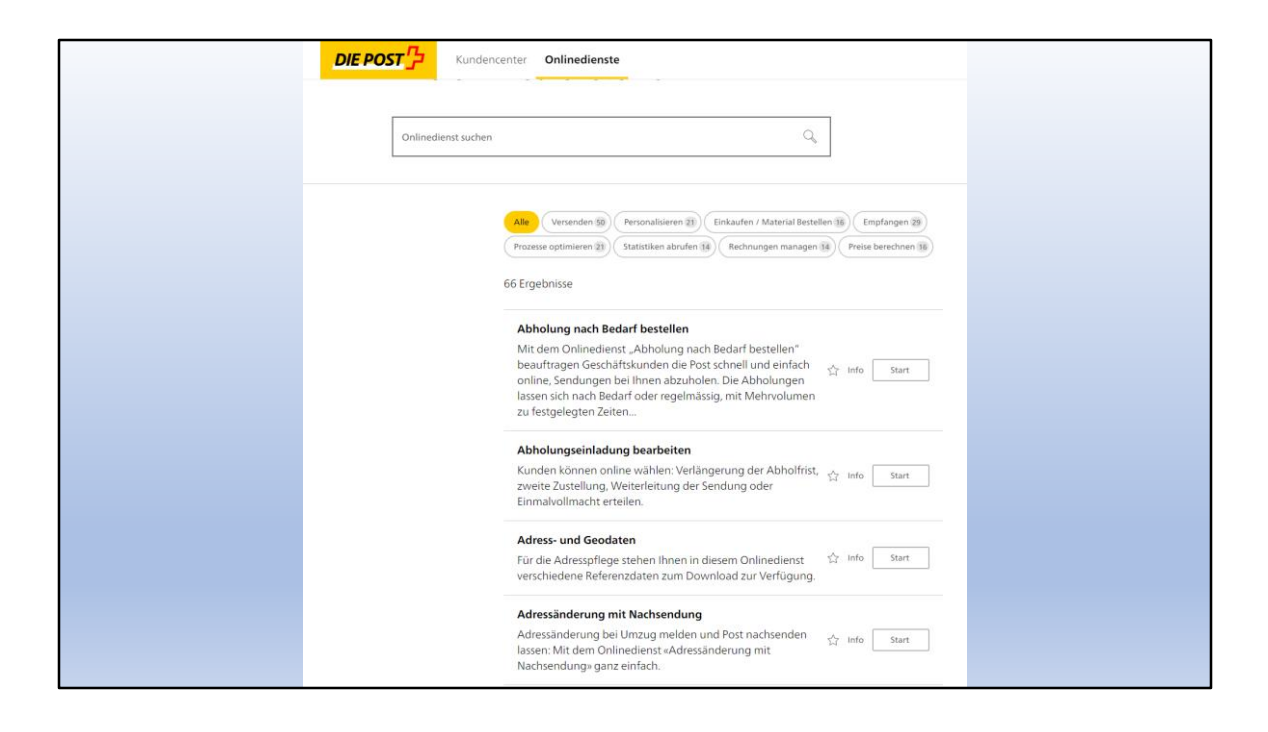

Es lohnt sich, einmal all die Möglichkeiten anzuschauen. Einfach mal durchklicken und schauen.

Einiges werden wir wohl kaum brauchen, aber vieles ist doch sehr praktisch.

Also schauen wir uns ein paar nützliche Applikationen an.

Alles ist auch auf einem Tablet oder Smartphone möglich.

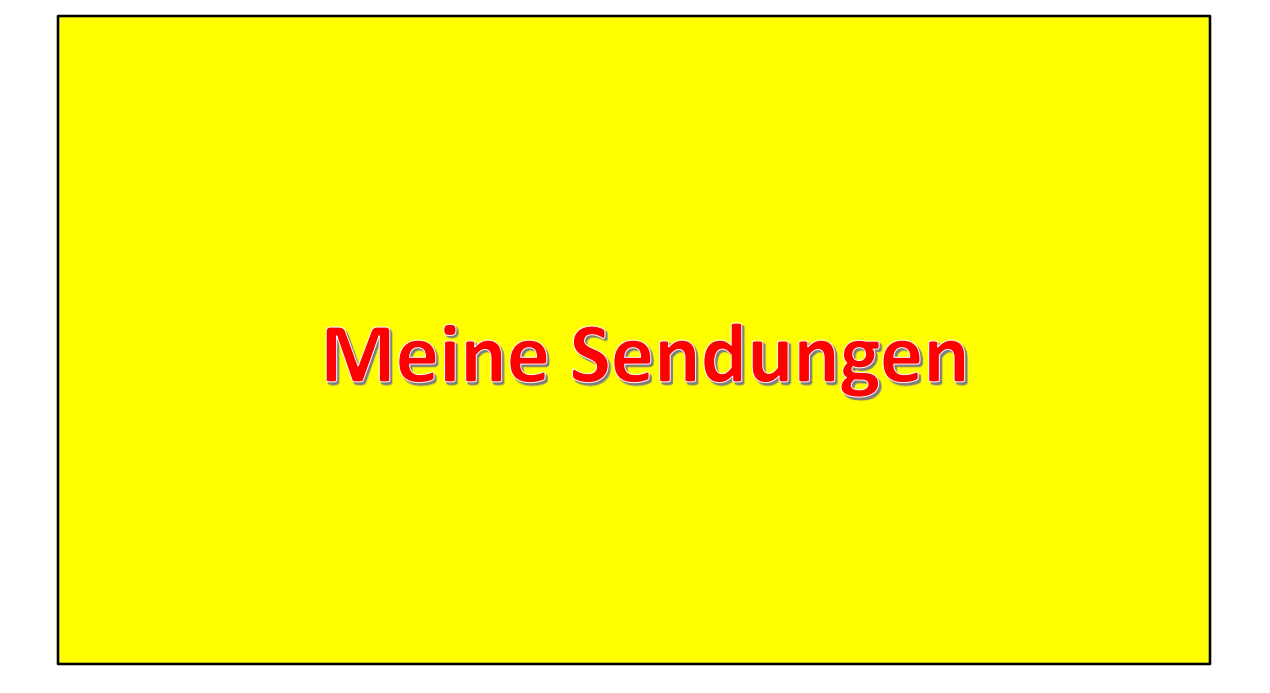

Zuerst du den Brief- und Paketsendungen

| ☆ > Kundencenter > Meine Sendungen                                                                                                    |  |
|----------------------------------------------------------------------------------------------------|--|
| Meine Sendungen                                                                                                    |  |
| Sendungsnummer / Abholcode                                                                                                    |  |
| Offene Sendungen Abgeschlossene 7                                                                                                    |  |
| <ul> <li>Dauereinstellungen anpassen</li> <li>Benachrichtigungen anpassen</li> <li>Ihre Briefe und Pakete werden durch die Schweizerische Post CO<sub>2</sub>-kompensiert zugestellt.</li> <li>post.ch/klima</li> </ul> |  |
|                                                                                                    |  |

| Meine  | Sendungen                                                                                    |                             |  |
|--------|----------------------------------------------------------------------------------------------|-----------------------------|--|
| Sendun | gsnummer / Abholcode                                                                         | Suche                       |  |
| Offen  | e Sendungen Abgeschlossene 7                                                                 |                             |  |
| ð      | Digitec Galaxus AG, PostPac Priority<br>99.60.020753.62820360<br>Zugestellt<br>23. Juli 2022 | Details anzeigen Ausblenden |  |
|        | Einschreiben Inland<br>98.00.329400.02536902<br>Zugestellt<br>25. Juli 2022                  | Details anzeigen Ausblenden |  |
| ð      | PostPac Priority<br>94.42.106390.00078840<br>Zugestellt<br>4. Juli 2022                      | Details anzeigen Ausblenden |  |
|        | Einschreiben Inland<br>98.00.342200.04043541<br>Zugestellt<br>27. Juni 2022                  | Details anzeigen Ausblenden |  |
|        | Digitec Galaxus AG, PostPac Priority<br>96.60.131482.61925893<br>Zugestellt<br>21. Juni 2022 | Details anzeigen Ausblenden |  |

Die noch nicht zugestellten Sendungen befinden sich in der vorderen Registerkarte.

Hier meine zugestellten Sendungen als Beispiel

Schauen wir uns mal die Details einer Sendung genauer an!

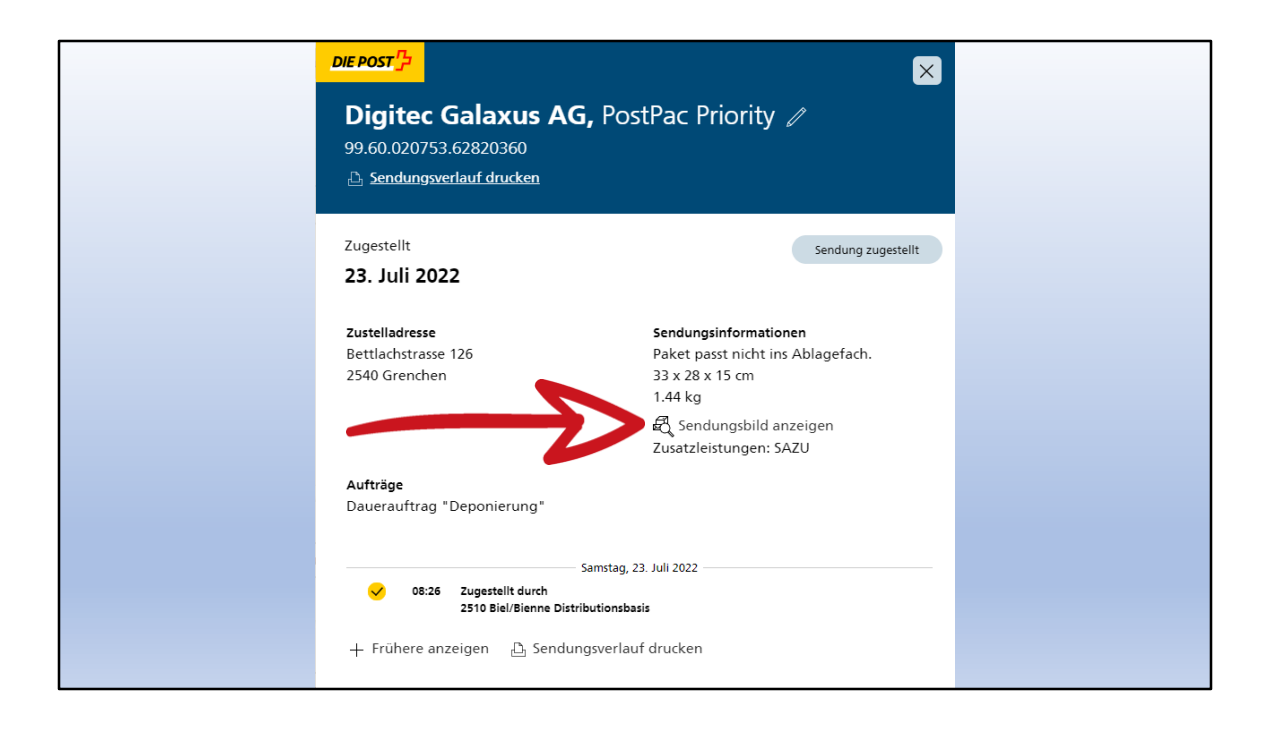

Als Beispiel ein Paket von Digitec.

Diverse Informationen sind ersichtlich. Es kann sogar das Bild der Sendung angezeigt werden

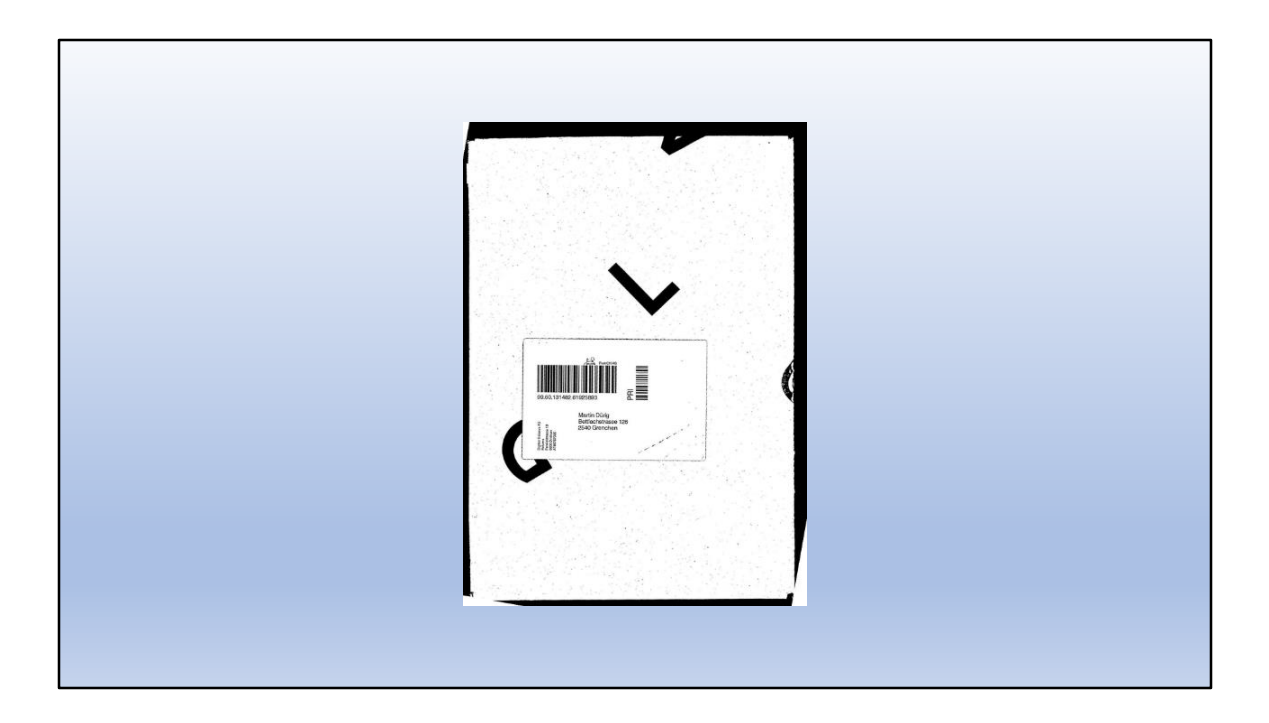

Das Bild des Paketes lässt sich anschauen.

Wirklich genial

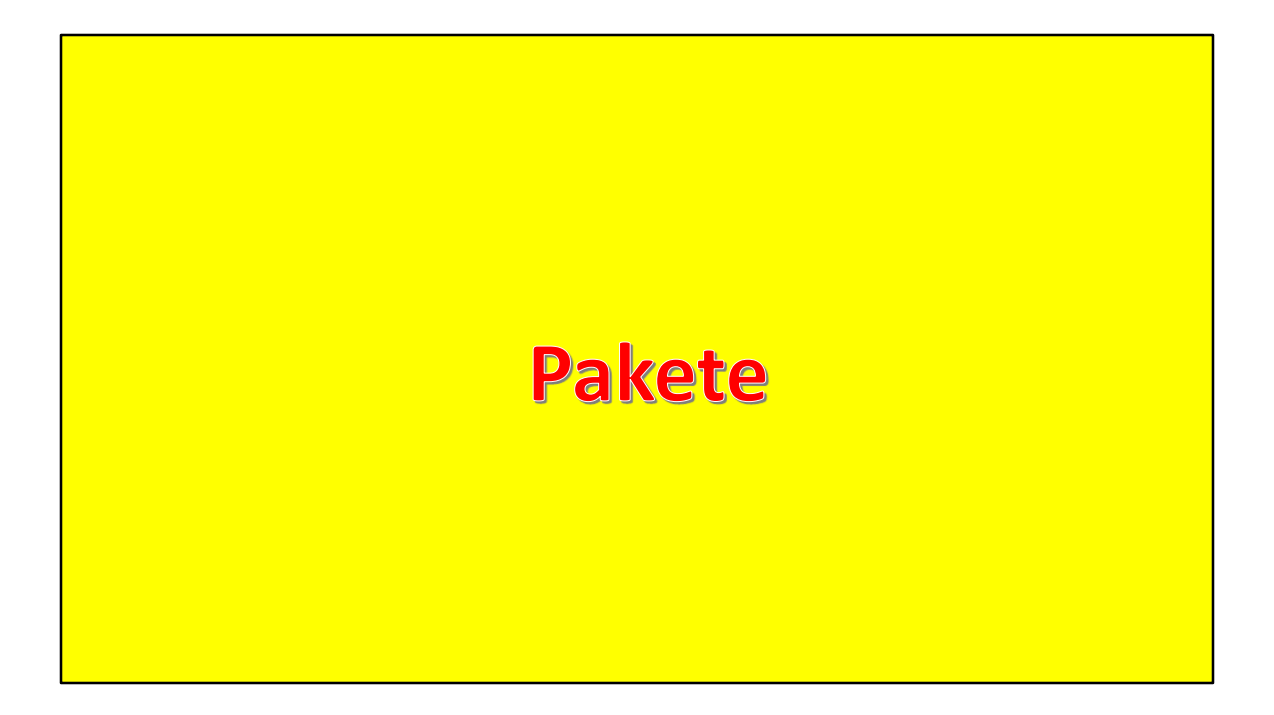

Ein weiteres Kapitel, das uns vieles erleichtern kann, finden wir unter Pakete

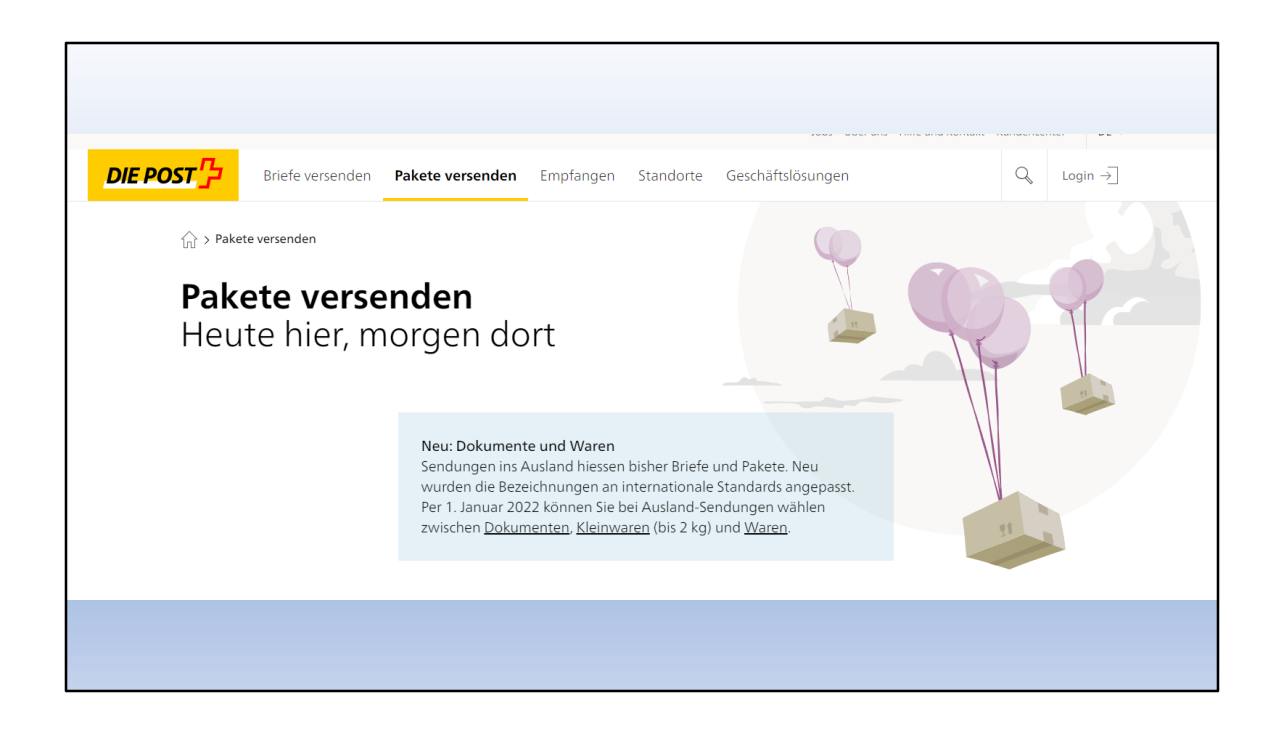

Pakete online versenden? Geht das überhaupt?

Ja!

Pakete können bequem von zuhause aus versendet werden.

Also machen wir uns an die Arbeit und schauen wie das geht.

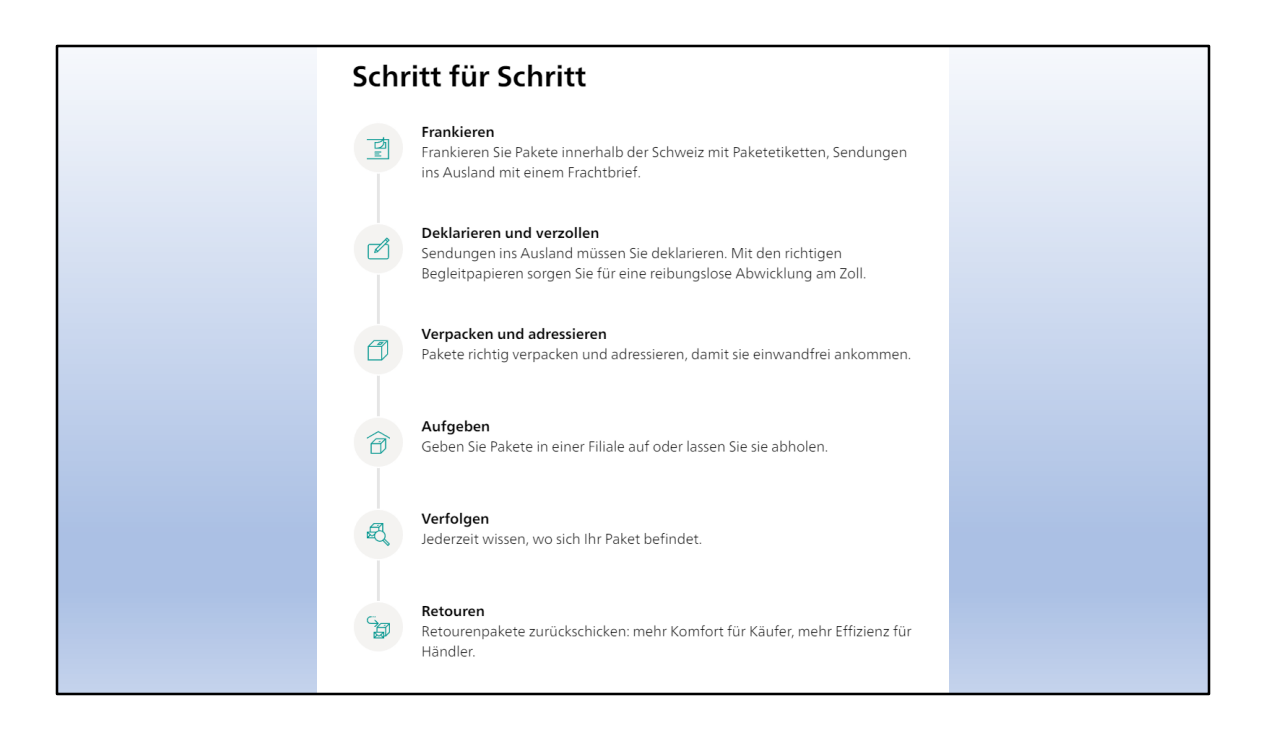

Hier die einzelnen Schritte vom Frankieren bis zur Rücksendung.

Die Post hat da wirklich grosse Fortschritte in der Digitalisierung gemacht. Und das erst noch gut und verständlich.

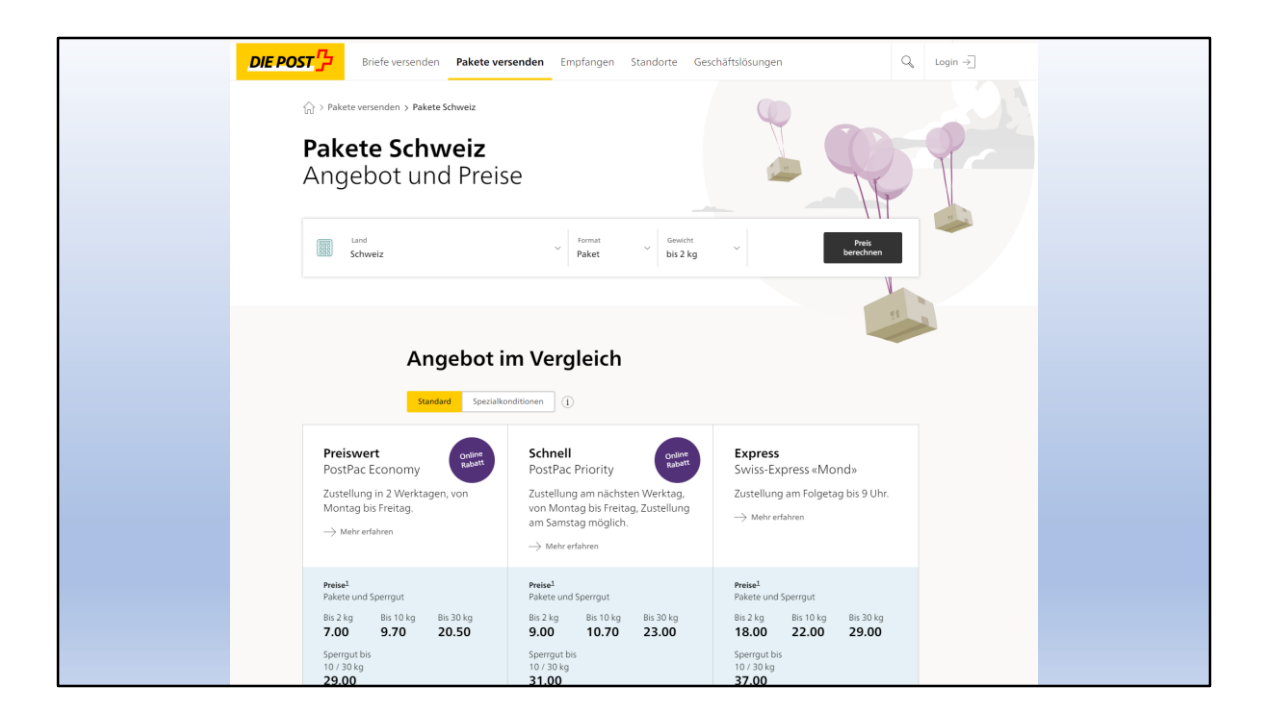

Erster Schritt:

Auswählen des Pakets: Sendungsart und Grösse

|                          | DIE POST                                                                                                    | Preise berechnen                                | Q, Login →]                                 |
|--------------------------|----------------------------------------------------------------------------------------------------|-------------------------------------------------|---------------------------------------------|
|                          | $\bigcap_{I,I}$ > Kundencenter > Preise berechnen                                                                                                    |                                                 | Hilfe ?                                     |
|                          | Preisrechner für Standerdkunden Versandassistent für Kund                                                                                                    | den mit Spezialkonditionen                      |                                             |
|                          | Preise berechnen & Versandassiste<br>Berechnen und frankieren Sie Ihre Sendu                                                                                                    | ent<br>ing online                               | Vorschau                                    |
|                          | Sendungiart Versa                                                                                                    | ndart Übersicht                                 | Zielland<br>Schweiz<br>Ihre Sendung<br>Past |
| $\overline{\mathcal{N}}$ | Versandart<br>Wann soll ihre Sendung beim Empfanger ankommen?                                                                                                    | Gewicht<br>bis 2 kg<br>Zustellungsdatum<br>-    |                                             |
|                          | Möchten Sie Ihrer Sendung Zusatzleistungen hinzufügen?<br>Signature<br>Einschreber, Halfung bis CHF 17500                                                                                                    | Assurance<br>Enschreiben, Haftung bis CHF 5'000 | Optionale Zusatzleistungen                  |
|                          | CHF 2.00                                                                                                    | CHF 7.00                                        | Preis CHF 7.00                              |
|                          | Meine Sendung ist zerbrechlich - Haftung bis CHF 5000 CHF 7.50 GHF 7.50 GHF resolution (Rollenformat, Pyramiden und Dreiecksver                                                                                                    | rpackungen) <b>CHF 4.00</b>                     |                                             |
|                          | Meine Sendung enthält im Paketkanal erlaubtes Gefahrguz CHF 1.10     Kilmaneutral versenden: mit «pro clima» das Kilma schützen Kosten w     De fost hiftet be Beschäßigung, Verlust oder nicht korrekte Zustellung bis zur angegebene | verden von der Post übernommen<br>ir Summe.     |                                             |
|                          |                                                                                                    | Zurück Weiter                                   |                                             |

Frage nach Einschreiben und Versicherung, zerbrechlich oder unförmig.

Die Preise werden sofort angezeigt und als Zusammenfassung rechts ersichtlich.

Nicht vergessen: Versandart definieren!

| <b>Preise berechnen &amp; Versandassistent</b><br>Berechnen und frankieren Sie Ihre Sendung online            |                                                |                       |  |  |
|----------------------------------------------------------------------------------------------------|------------------------------------------------|-----------------------|--|--|
| Sendungsart                                                                                                   | 2<br>Versandart                                | <b>3</b><br>Übersicht |  |  |
| Versandart<br>Wann soll ihre Sendung beim Empfänger ankommen                                                  | n?                                             | ~ !                   |  |  |
| Heute - CHF 64.00<br>Am nächsten Werktag - CHF 9.00<br>In zwei Werktagen - CHF 7.00<br>Am Samstag - CHF 12.80 |                                                |                       |  |  |
| Signature<br>Einschreiben, Haftung bis CHF 1`500                                                              | Assurance<br>Einschreiben, Haftung bis CHF 5'0 | 00                    |  |  |
| CHF 2.00                                                                                                    | CHF 7.00                                       |                       |  |  |

Das macht doch einen guten Eindruck!

| <u>~</u>                   |                              | <b>~</b>            |                                                                  |
|----------------------------|------------------------------|---------------------|------------------------------------------------------------------|
| endungsart                 |                              | Versandart          | Übersie                                                          |
| bersicht                   |                              |                     |                                                                  |
| <b>Zielland</b><br>Schweiz | <b>Ihre Sendung</b><br>Paket | Gewicht<br>bis 2 kg | <b>Zustellungsdatum</b><br>09.09.2022<br>Normale Paketzustellung |
| Paket<br>(PostPac Economy) |                              |                     | CHF 7.0                                                          |
| Gesamtsumm                 | e                            |                     | CHF 7.00                                                         |

Rekapitulation meiner Auswahl, inkl. Preis

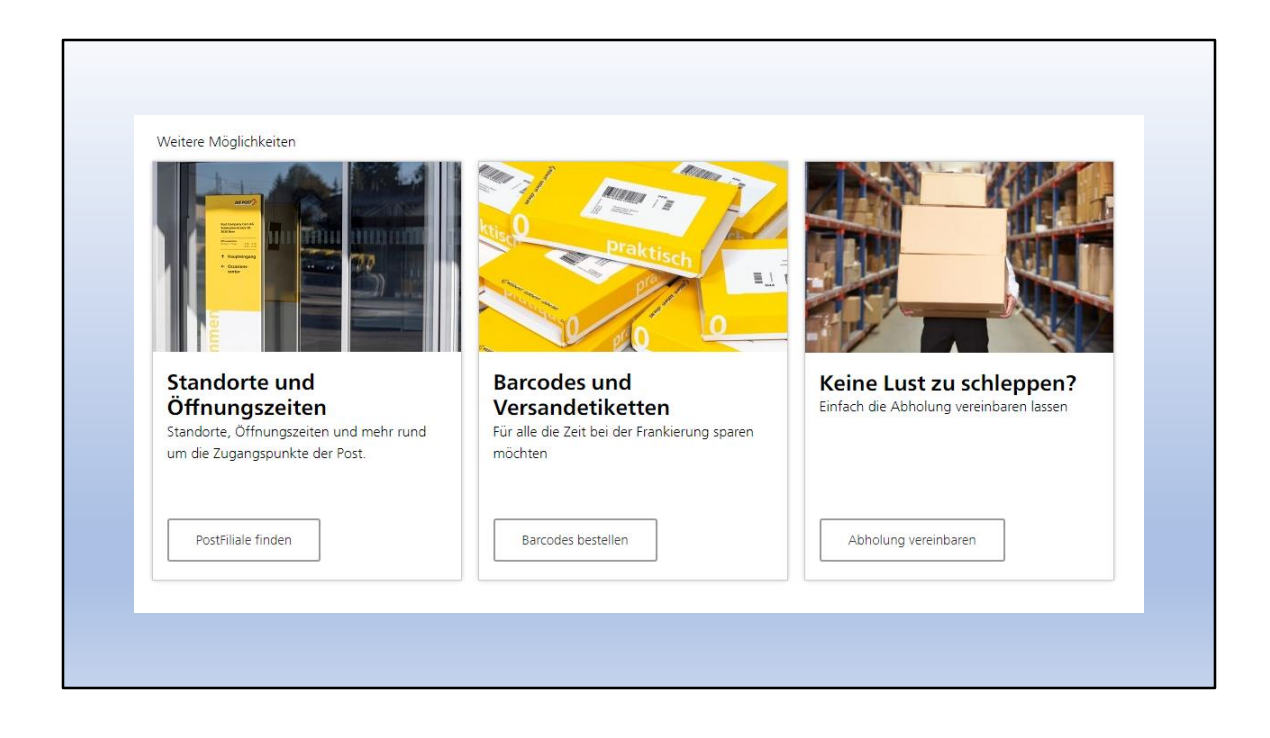

Auch das befindet sich auf dieser Seite.

Standorte und Öffnungszeiten sind wohl informativ, aber «Keine Lust zum Schleppen» tönt verheissungsvoll.

Dazu später mehr!

| Paketetiketten<br>Wählen oder erfa | <b>nland</b><br>ssen Sie die Absenderadresse | à             |                |                                                                                                    |                                                        |  |
|------------------------------------|----------------------------------------------|---------------|----------------|----------------------------------------------------------------------------------------------------|--------------------------------------------------------|--|
| Versandart                         | Optionale Versandoptionen                    | 3<br>Absender | 4<br>Empfänger | Druckoptionen                                                                                                    | 6<br>Bestellübersicht                                  |  |
| Absenderadresse                    |                                              |               |                | Vorschau                                                                                                    |                                                        |  |
| Vorname                            |                                              |               |                |                                                                                                    |                                                        |  |
| Nachname                           | CtOPP                                        |               | 35             | 00.00.00000.0000                                                                                                  |                                                        |  |
|                                    | 5.1                                          | nor           | Järt           |                                                                                                    |                                                        |  |
| Firmenname                         | hat la                                       | 1.01          | Kla.           |                                                                                                    |                                                        |  |
| Firmenzusatz                       | norm                                         | 310           |                | Versandart                                                                                                    | PostPac Economy                                        |  |
|                                    | ollin                                        |               |                | Laufzeit                                                                                                    | 2 Tage                                                 |  |
|                                    |                                              |               |                |                                                                                                    |                                                        |  |
| strater                            | n C                                          |               |                | Gewicht                                                                                                    | bis 2 kg                                               |  |
| strate                             | n c                                          |               |                | Gewicht<br>Grösse / Abmessungen                                                                                   | bis 2 kg<br>max. 60 x 60 x 100 (L x B x H)             |  |
| Hausenho                           | n C                                          |               |                | Gewicht<br>Grösse / Abmessungen<br>Preis inkl. MWST                                                               | bis 2 kg<br>max. 60 x 60 x 100 (L x B x H)<br>CHF 5.95 |  |
| sche                               | n c                                          |               |                | Gewicht<br>Grösse / Abmessungen<br>Preis inkl. MWST<br>Zusatzleistungen                                           | bis 2 kg<br>max. 60 x 60 x 100 (L x B x H)<br>CHF 5.95 |  |
| Hans Chi                           | n c                                          |               |                | Gewicht<br>Grösse / Abmessungen<br>Preis inkl. MWST<br>Zusatzleistungen<br>Zustellanweisungen                     | bis 2 kg<br>max. 60 x 60 x 100 (L x B x H)<br>CHF 5.95 |  |
| Hunt Chief                         | on c                                         |               |                | Gewicht<br>Grösse / Abmessungen<br>Preis inkl. MWST<br>Zusatzleistungen<br>Zustellanweisungen<br>Anzahl Etiketten | bis 2 kg<br>max. 60 x 60 x 100 (L x B x H)<br>CHF 5.95 |  |
| Huge Chief                         | on c                                         |               |                | Gewicht<br>Grösse / Abmessungen<br>Preis inkl. MWST<br>Zusatzleistungen<br>Zustellanweisungen<br>Anzahl Etiketten | bis 2 kg<br>max, 60 x 100 (L x 8 x H)<br>CHF 5.95      |  |

Also brechen wir hier ab und wenden uns dem nächsten Thema zu!

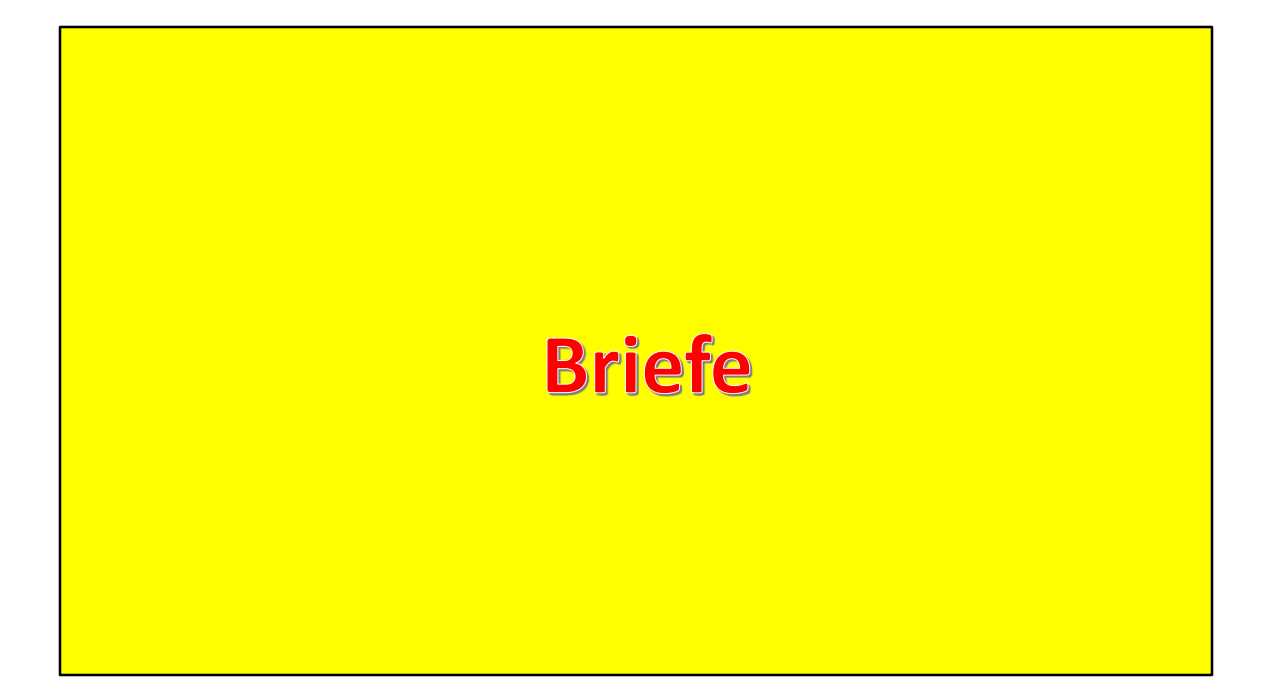

Auch Briefe lassen sich online frankieren.

Also los! Schwierig ist das nicht!

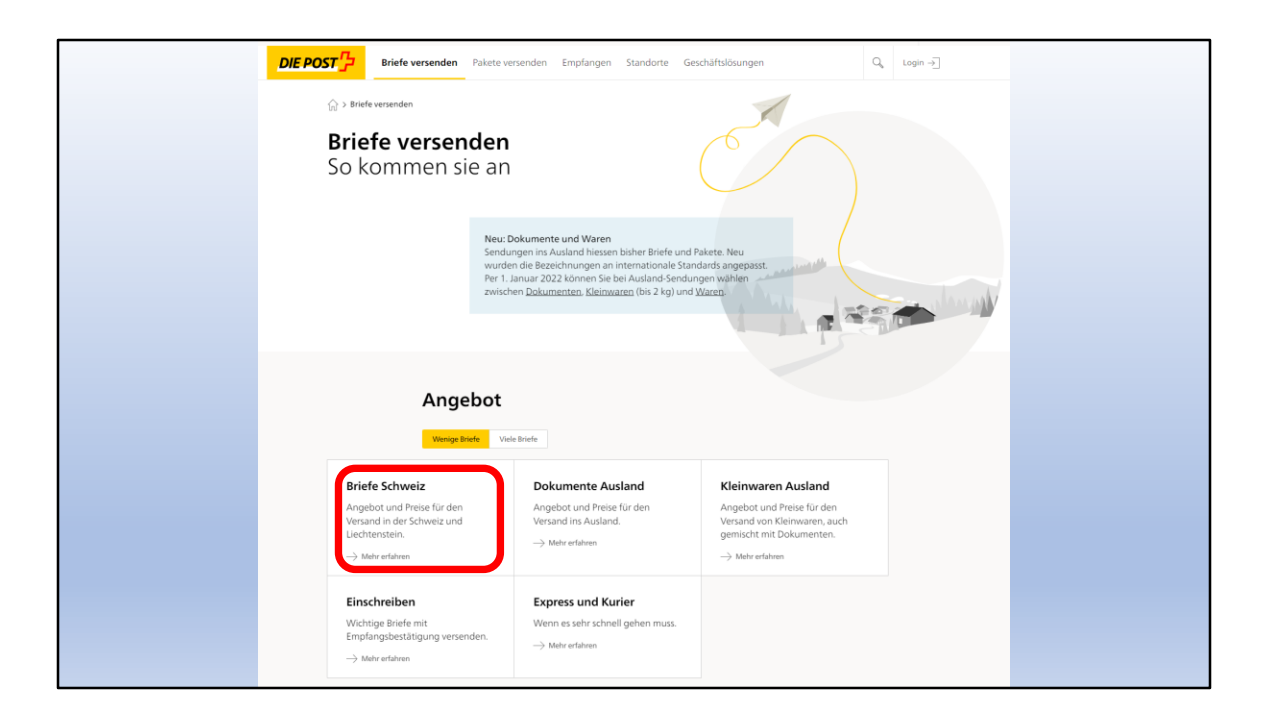

Unter «Briefe versenden» wählen wir erstmal «Briefe Schweiz»

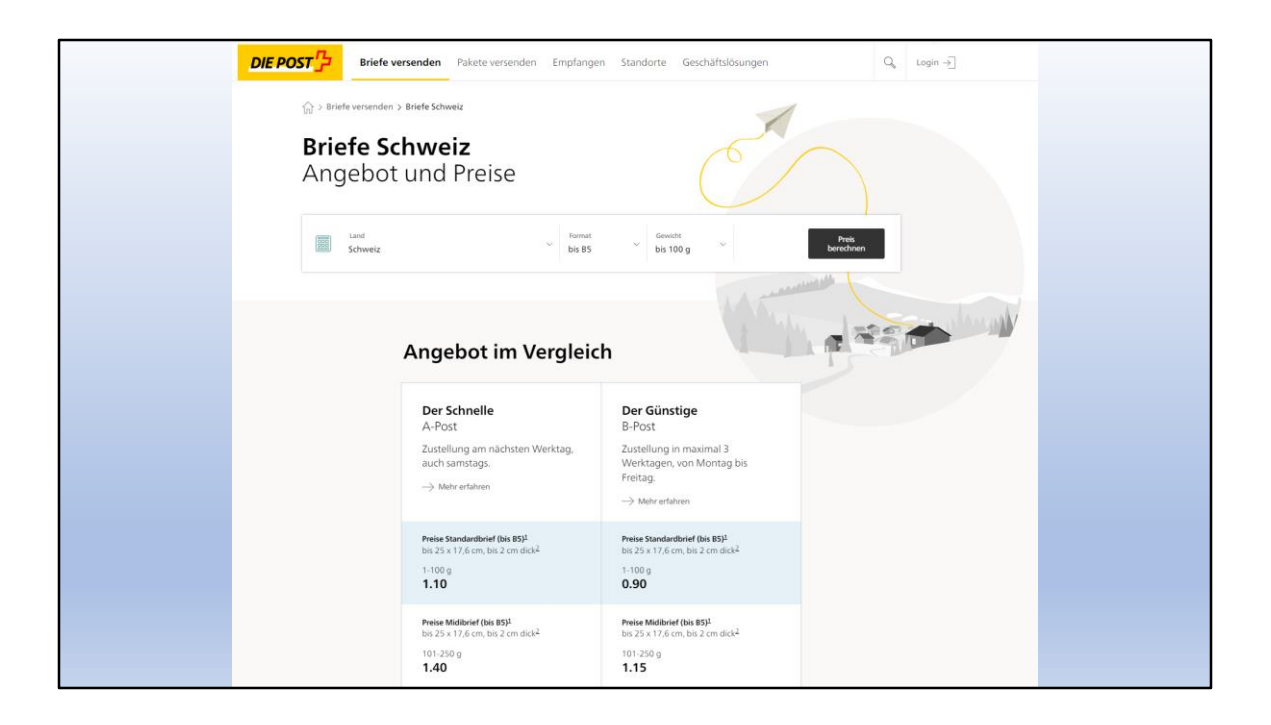

Auswahl A-Post oder B-Post und Grösse des Couverts

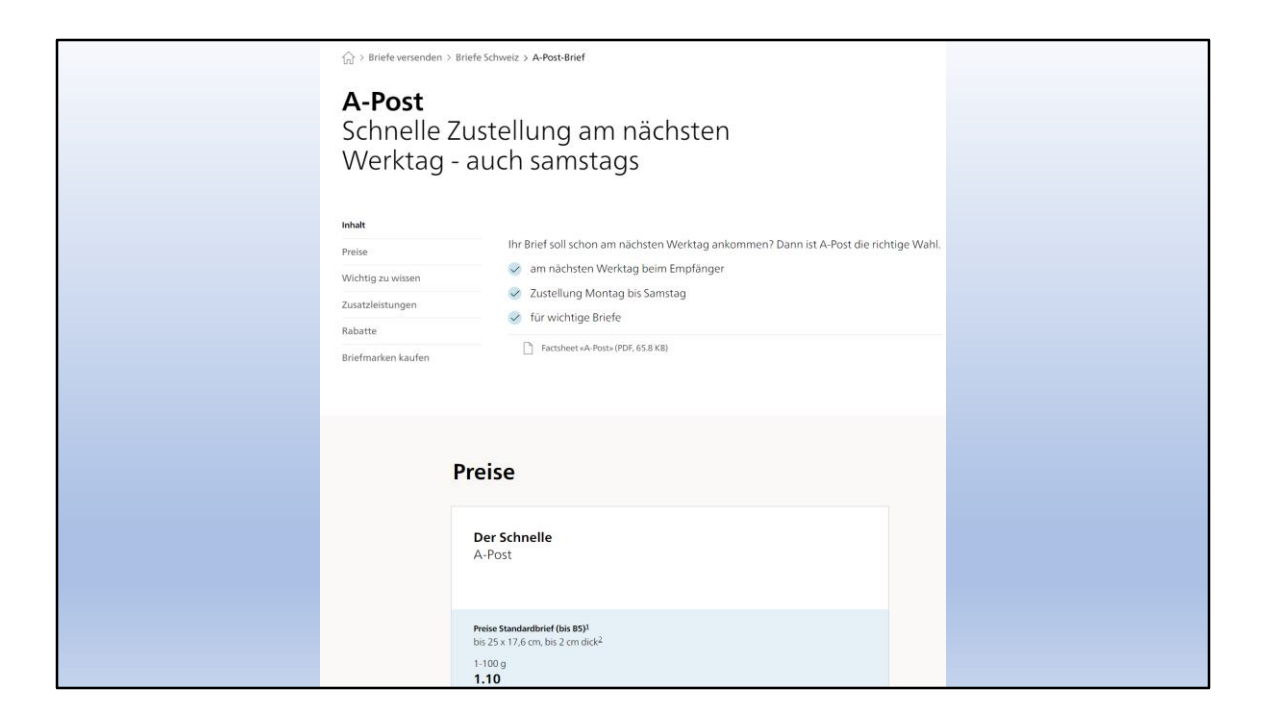

Ich wähle A-Post, kostet mich bekanntlich CHF 1.10

| Preise                                                                                                    |  |  |  |
|----------------------------------------------------------------------------------------------------|--|--|--|
| <b>Der Schnelle</b><br>A-Post                                                                                                    |  |  |  |
| Preise Standardbrief (bis 85) <sup>1</sup> bis 25 x 17,6 cm, bis 2 cm dick <sup>2</sup> 1-100 g <b>1.10</b>                            |  |  |  |
| Preise Midibrief (bis BS) <sup>1</sup><br>bis 25 x 17,6 cm, bis 2 cm dick <sup>2</sup><br>101-250 g<br><b>1.40</b>                     |  |  |  |
| Preise Grossbrief (bis B4)1           35,3 x 25 cm, max. 2 cm dick <sup>2</sup> 1-500 g         501-1000 g           2.10         4.10 |  |  |  |
| Briefmarke ausdrucken                                                                                                    |  |  |  |

Übersicht über die Preise der verschiedenen Grössen.

Mit «Briefmarke ausdrucken» geht es weiter!

**Stamps** 

Wir kommen zur Gestaltung von Briefmarken

Im Kundencenter unter «Webstamps»

Achtung:

Der Neudeutsche Ausdruck heisst Stamps, es sind aber immer noch Briefmarken...

| DIE POST                                                                                                    | Suche öffnen $\mathbb{Q}$ Login $\rightarrow$ |  |  |  |  |
|----------------------------------------------------------------------------------------------------|-----------------------------------------------|--|--|--|--|
| (ה) > Kundencenter > Web5tamp                                                                                                    | Hilfe ? Kontakt 📞                             |  |  |  |  |
| WebStamp<br>Erstellen Sie Ihre persönliche Briefmarke online                                                                                                    |                                               |  |  |  |  |
| Mit WebStamp erstellen Sie in wenigen Schritten Ihre persönliche Briefmarke bequem und einfach von zu Hause oder vom Büro<br>aus. Ihrer Kreativität sind keine Grenzen gesetzt. | Nächste Schritte                              |  |  |  |  |
| Noch nicht registriert? <u>Hier</u> geht es direkt zur Anmeldung! Loggen Sie sich ein, damit Sie folgende Funktionen vollumfänglich<br>nutzen können:                           | WebStamp für Einzel- und Serienbriefe         |  |  |  |  |
| 🗹 Auf einen Blick sehen Sie Ihre letzten Aufträge und Vorlagen                                                                                                    | WebStamp mit Video erstellen                  |  |  |  |  |
| Verwenden Sie Ihre persönlichen Bilder aus Ihrer eigenen Bildgalerie                                                                                                    |                                               |  |  |  |  |
| Vählen Sie Ihre Empfängeradressen aus Ihrer persönlichen Adressverwaltung aus                                                                                                   | WebStamp-Schnelleinstieg +                    |  |  |  |  |
| ► Hier erfahren Sie mehr zu WebStamp                                                                                                    |                                               |  |  |  |  |
|                                                                                                    |                                               |  |  |  |  |

Wir nehmen den Punkt «WebStamp erstellen»

... schauen aber auch kurz die andern Punkte genauer an

| Nächste Schritte                      |   |
|---------------------------------------|---|
| WebStamp erstellen                    | ► |
| WebStamp für Einzel- und Serienbriefe | • |
| WebStamp mit Video erstellen          | Þ |
| WebStamp-Schnelleinstieg              | + |
|                                       |   |
|                                       |   |

Bitte beachten:

- Videoanleitung Wer will oder unsicher ist, lässt sich alles im Video erklären.
- Schnelleinstieg

| wenigen Schritter<br>e Grenzen gesetzt<br>ht es direkt zur A | n lhre persönliche Briefmarke bequem und einfach von zu Hause oder vom Büro<br>nmeldung! Loggen Sie sich ein, damit Sie folgende Funktionen vollumfänglich                                        | Nächste Schritte<br>WebStamp ersteller | 1                             | • |
|--------------------------------------------------------------|----------------------------------------------------------------------------------------------------|----------------------------------------|-------------------------------|---|
| Sie Ihre letzter<br>ersönlichen Bile                         | <b>WebStamp</b><br>Login / Registrieren                                                                                                    | Schliessen X                           | und Serienbriefe<br>erstellen | • |
| ngeradressen<br>vebStamp                                     | Sie sind zur Zeit nicht eingeloggt. Wenn Sie sich einloggen, stehen Ihnen zusätzliche Funk<br>Verfügung.<br>Sie können zwar vorerst ohne Login weiterfahren. Zum Abschliessen/Kaufen müssen Sie s | ktionen zur<br>sich aber spätestens    | nstieg                        | + |
|                                                              | am Ende des Bestellprozesses zwingend anmelden.<br>weiter ohne Login Lo                                                                                                    | ogin / Registrieren                    |                               |   |

Wer nicht mit SwissID eingeloggt ist, scheitert hier!

Aber auch jetzt noch einloggen oder registrieren geht immer noch

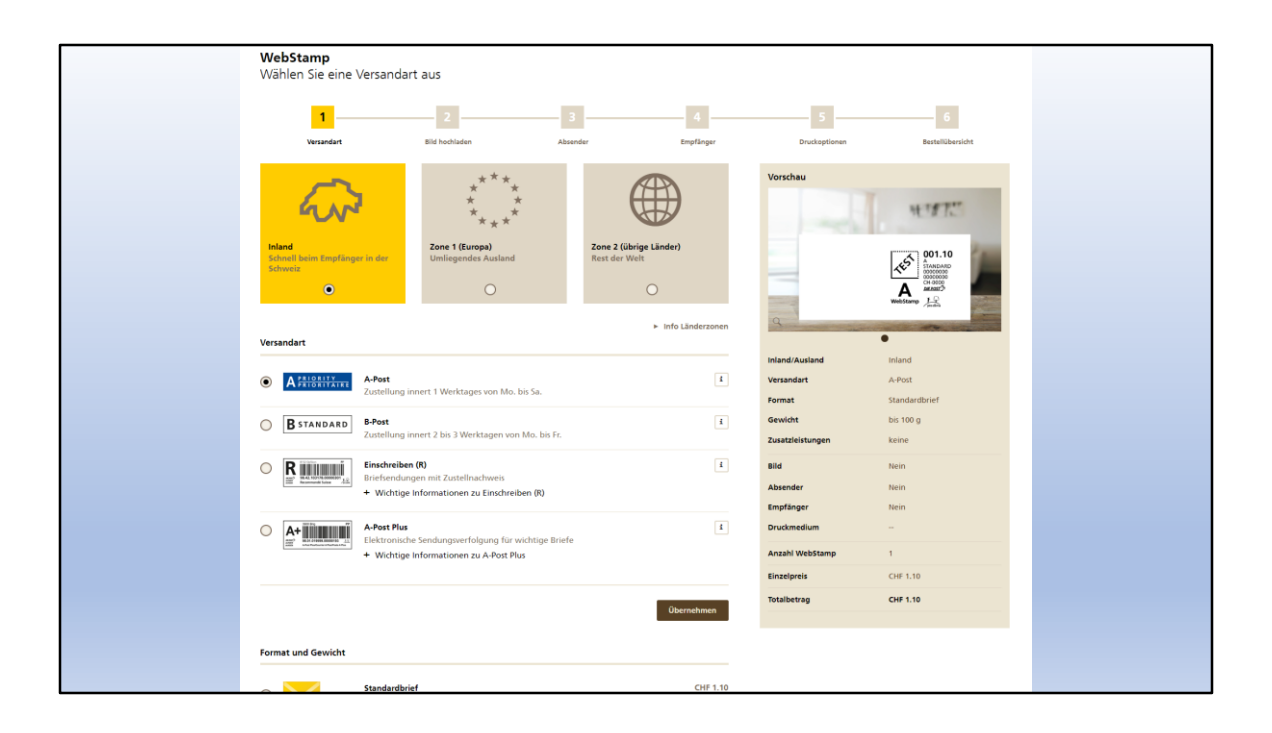

Wieder starten wir mit der Auswahl der Versandart.

Rechts immer die aktuelle Vorschau

| Crossbrief (501 - 1000g)<br>Format: bis B4 (55.3 x 25.0 cm; bis 2.0 cm Dicke)<br>Gewicht: bis 1000 g<br>Formate<br>Zusatzleistungen<br>Briefdicke 20-50mm<br>Fro Juventute<br>Zuschlag zu Gunsten Kinder und Jugendprojekten<br>yr o Juventute | CHF 4.10<br>Vergleichen Übernehmen<br>+ CHF 1.50 | D<br>Inland/Ausland<br>Versandart<br>Format<br>Gewicht<br>Zusatzleistungen | Inland<br>A-Post<br>Standardbrief<br>bis 100 g<br>keine |
|----------------------------------------------------------------------------------------------------|--------------------------------------------------|----------------------------------------------------------------------------|---------------------------------------------------------|
| Formate         Zusatzleistungen         Briefdicke 20-50mm         Pro Juventute         Zuschlag zu Gunsten Kinder- und Jugendprojekten         V pro clima       Kosten werde                                                               | vergleichen Übernehmen<br>+ CHF 1.50             | Inland/Ausland<br>Versandart<br>Format<br>Gewicht<br>Zusatzleistungen      | Inland<br>A-Post<br>Standardbrief<br>bis 100 g<br>keine |
| Zusatzleistungen           Briefdicke 20-50mm           Pro Juventute<br>Zuschlag zu Gunsten Kinder- und Jugendprojekten           V         pro clima                                                                                         | vergleichen<br>Übernehmen<br>+ CHF 1.50          | Versandart<br>Format<br>Gewicht<br>Zusatzleistungen                        | A-Post<br>Standardbrief<br>bis 100 g<br>keine           |
| Zusatzleistungen         Briefdicke 20-50mm         Pro Juventute         Zuschlag zu Gunsten Kinder- und Jugendprojekten         Image: Pro clima         Kosten werdet                                                                       | + CHF 1.50                                       | Format<br>Gewicht<br>Zusatzleistungen                                      | Standardbrief<br>bis 100 g<br>keine                     |
| Zusatzleistungen Briefdicke 20-50mm Pro Juventute Zuschlag zu Gunsten Kinder- und Jugendprojekten V pro clima Kosten werde                                                                                                    | + CHF 1.50                                       | Gewicht<br>Zusatzleistungen                                                | bis 100 g<br>keine                                      |
| Briefdicke 20-50mm  Pro Juventute Zuschlag zu Gunsten Kinder- und Jugendprojekten  pro clima Kosten werde                                                                                                    | + CHF 1.50                                       | Zusatzleistungen                                                           | keine                                                   |
| Briefdicke 20-50mm      Pro Juventute     Zuschlag zu Gunsten Kinder- und Jugendprojekten      pro clima Kosten werde                                                                                                    | + CHF 1.50                                       | 0114                                                                       |                                                         |
| Pro Juventute     Zuschlag zu Gunsten Kinder- und Jugendprojekten      pro clima     Kosten werde                                                                                                    |                                                  | впа                                                                        | Nein                                                    |
| Zuschlag zu Gunsten Kinder- und Jugendprojekten<br>pro clima Kosten werde                                                                                                    | + CHF 0.50 i                                     | Absender                                                                   | Nein                                                    |
| v pro clima Kosten werde                                                                                                    |                                                  | Empfänger                                                                  | Nein                                                    |
|                                                                                                    | n von der Post übernommen 🚺                      | Druckmedium                                                                | -                                                       |
|                                                                                                    |                                                  | Anzahl WebStamp                                                            | 1                                                       |
|                                                                                                    | Zurück Weiter                                    | Einzelpreis                                                                | CHF 1.10                                                |
|                                                                                                    | Zurdek                                           | Totalbetrag                                                                | CHF 1.10                                                |

Mit «Weiter» kommt der nächste Schritt

| <b>WebStamp</b><br>Fügen Sie Ihr Bild ein                                                                                                    |                        |                                                                                                    |                                         |                                                   |                                                |  |
|----------------------------------------------------------------------------------------------------|------------------------|----------------------------------------------------------------------------------------------------|-----------------------------------------|---------------------------------------------------|------------------------------------------------|--|
| <ul> <li>Image: A second second s</li></ul> | 2                      | 3                                                                                                    | 4                                       | 5                                                 | 6                                              |  |
| Versandart                                                                                                    | Bild hochladen         | Absender                                                                                                    | Empfänger                               | Druckoptionen                                     | Bestellübersicht                               |  |
| Ohne Bild<br>Falls Sie kein Markenbild verwender<br>klicken Sie unten auf Weiter.                                                                                                    | n möchten,             | Mit Bild<br>Falls Sie ein Markenbild für Ihre F<br>vervenden oder hochladen volle<br>verschiedene Funktionen zur Verf | rankaturen<br>n, stehen Ihnen<br>ügung. | Vorschau                                          | 4.472                                          |  |
| Bitte loggen Sie sich ein, damit Sie     Login / Registrieren                                                                                                    | den kompletten Funktio | nsumfang von WebStamp nutzen könne                                                                                    | m.                                      | q                                                 | Wet/Samp                                       |  |
| Eigene Bilder                                                                                                    | _                      |                                                                                                    |                                         | 0                                                 | •                                              |  |
| Drag & Drop                                                                                                    |                        |                                                                                                    |                                         | Inland/Ausland<br>Versandart<br>Format<br>Gewicht | Inland<br>A-Post<br>Standardbrief<br>bis 100 g |  |
|                                                                                                    |                        |                                                                                                    |                                         | Zusatzleistungen<br>Bild                          | pro clima<br>Nein                              |  |
|                                                                                                    |                        |                                                                                                    |                                         | Absender                                          | Nein                                           |  |
| Neues Bild Hochladen                                                                                                    |                        |                                                                                                    |                                         | Empfänger                                         | Nein                                           |  |
| Auf Smartphone auswählen                                                                                                    |                        |                                                                                                    |                                         | Druckmedium                                       | -                                              |  |
| Universitabilitie Formatie: IFEG, FNG, GIF                                                                                                    |                        |                                                                                                    |                                         | Anzahl WebStamp                                   | 1                                              |  |
| Dateigrösse: max. 15.0 MB<br>Bilder von mindestens 900 x 600 Pixel werden in de                                                                                                    |                        |                                                                                                    |                                         | Einzelpreis                                       | CHF 1.10                                       |  |
| optimalen Auflösung dargestellt.                                                                                                    |                        |                                                                                                    |                                         | Totalbetrag                                       | CHF 1.10                                       |  |
| Standardbilder                                                                                                    |                        |                                                                                                    |                                         |                                                   |                                                |  |
| Kunst & Kultur                                                                                                    |                        |                                                                                                    | -                                       |                                                   |                                                |  |

Meine Briefmarke kann ich mit einem Bild versehen. Es geht natürlich auch ohne, aber mit ist lustiger.

«Drag and Drop» heisst auf Berndeutsch «Schleipfe u la gheie» Also klar!

| WebStamp<br>Bild bearbeiten             |                                         |                          | Schliessen $	imes$ |
|-----------------------------------------|-----------------------------------------|--------------------------|--------------------|
|                                         | ~~~~~~~~~~~~~~~~~~~~~~~~~~~~~~~~~~~~~~~ | Einfache Korrekturen     | -                  |
|                                         | Ş                                       | ✓ <sup>*</sup> Skalieren |                    |
|                                         | Αξ                                      | C Drehen                 |                    |
| SOLOTHORN                               | Ş                                       | Bild optimieren          |                    |
| Ś                                       | Ş                                       | Pipette                  |                    |
| }~~~~~~~~~~~~~~~~~~~~~~~~~~~~~~~~~~~~~~ | ~~~~~~~~~~~~~~~~~~~~~~~~~~~~~~~~~~~~~~~ | Filter                   | +                  |
|                                         |                                         | Rahmen                   | +                  |
| Markenformat                            |                                         | Text                     | +                  |
| Querformat ¥                            | Abbrechen Bestätigen                    |                          |                    |
|                                         |                                         |                          |                    |
|                                         |                                         |                          |                    |
|                                         |                                         |                          |                    |
|                                         |                                         |                          |                    |

Ich habe mir ein für uns perfektes Bild ausgewählt.

Übrigens: Auch Enkelbilder gehen!

Es lässt sich auch noch bearbeiten. Viel Spass dabei!

| Ohne Bild<br>Falls Sie kein Markenbild verwenden möchten,<br>klicken Sie unten auf Weiter.      | Mit Bild<br>Falls Sie ein Markenbild für ihre Frankaturen<br>verwenden oder hochladen wollen, stehen ihnen<br>verschiedene Funktionen zur Verfügung. | Vorschau                                                              | मजारा                                                       |
|-------------------------------------------------------------------------------------------------|----------------------------------------------------------------------------------------------------|-----------------------------------------------------------------------|-------------------------------------------------------------|
| Bitte loggen Sie sich ein, damit Sie den kompletten Funk<br>Login / Registrieren  Eigene Bilder | ionsumfang von WebStamp nutzen können.                                                                                                    |                                                                       | RIA RANK CONTRACTOR                                         |
| Drag & Drop                                                                                     | E F<br>N                                                                                                    | Inland/Ausland<br>Versandart<br>Format<br>Gewicht<br>Zusatzleistungen | Inland<br>A-Post<br>Standardbrief<br>bis 100 g<br>pro clima |
|                                                                                                 |                                                                                                    |                                                                       |                                                             |

Hier die Vorschau beachten!

Das kleine Feld «Test» bedeutet, die Briefmarke lässt sich nicht verwenden, da sie noch nicht bezahlt ist

| Standardbilder                           |   |
|------------------------------------------|---|
| Kunst & Kultur                           | + |
| Ferien, Reisen, Abenteuer                | + |
| Hochzeit und Geburt                      | + |
| Geburtstag, Feste, Feiern                | + |
| Briefe schreiben, Muttertag, Danke sagen | + |
| Sport & Freizeit                         | + |
| Menschen und Tiere                       | + |
| Trauer                                   | + |
|                                          |   |

Die Post macht auch eigene Vorschläge für Bilder

| Wir empfehlen Ihnen, Ihre z<br>einer erfolglosen Zustellung<br>Absenderadresse aus Ihrem | \bsenderadresse auf jeder Sendung anzubringen. Damit ist gewährleistet, dass Ihre Sendung bei<br>wieder schnell und unkompliziert an Sie retourniert werden kann. Standardmässig wird Ihre<br>Login vorgeschlagen. Alternativ haben Sie die Möglichkeit mit Klick auf «Neue Adresse erfassen» bi |
|------------------------------------------------------------------------------------------|----------------------------------------------------------------------------------------------------|
| zu 5 unterschiedliche Abser                                                              | aeraaressen zu verwenden.                                                                                                    |
| Keine Absenderadres                                                                      | se                                                                                                    |
| + Neue Adresse erfasse                                                                   |                                                                                                    |
|                                                                                          |                                                                                                    |
|                                                                                          |                                                                                                    |
|                                                                                          |                                                                                                    |

Unser Brief braucht auch eine Absenderadresse (oder auch nicht)

| WebStamp Schliessen X<br>Erfassen Sie eine neue Adresse Anrede |  |
|----------------------------------------------------------------|--|
| Vorname                                                        |  |
| Martin                                                         |  |
| Nachname<br>Dürig                                              |  |
| Firmenname                                                     |  |
| Firmenzusatz                                                   |  |
|                                                                |  |
| Strasse<br>Bettlachstrasse                                     |  |
| Hausnummer                                                     |  |
| PLZ                                                            |  |
| 2540<br>Ort                                                    |  |
| Grenchen                                                       |  |
| La desenante                                                   |  |

Das sind meine Absenderangaben

| Destimmen Sie inre Absenderadresse     Versandart     Bild behladen     Absender     Empfinger        Destinderadresse     Wir empfehlen Ihnen, Ihre Absenderadresse auf jeder Sendung anzubringen. Damit ist gewährleistet, dass Ihre Sendung bei einer erfolgiosen Zustellung wieder schneil und unkompliziert an Sie retourniert werden kann. Standardmässig wird Ihre Absenderadresse aus Ihrem Login vorgeschlagen. Alternativ haben Sie die Möglichkeit mit Klick auf «Neue Adresse erfassen» bis zu s unterschiedliche Absenderadressen zu verwenden.      Martin Dürig    Bettlachstrasse 126, 2540 Grenchen     Zurick        Versendart |                |                  |                                                     |                                         |                                                                    |                                                                                                  | NebStamp                                                                                                    |
|----------------------------------------------------------------------------------------------------|----------------|------------------|-----------------------------------------------------|-----------------------------------------|--------------------------------------------------------------------|--------------------------------------------------------------------------------------------------|----------------------------------------------------------------------------------------------------|
| Versandart Bild hochladen Absender Empfinger Drucoptionen Bild                                                                                                    | 6              | 6                | 5                                                   | 4                                       | 3                                                                  |                                                                                                  |                                                                                                    |
| Absenderadresse   Wir empfehlen Ihnen, hre Absenderadresse auf jeder Sendung anzubringen. Damit ist gewährleistet, dass hre Sendung bei absenderadresse aus Ihrem Login vorgeschlagen. Alternativ haben Sie die Möglichkeit mit Klick auf «Neue Adresse erfassen» bis zu Sunterschiedliche Absenderadressen zu verwenden. <ul> <li>Keine Absenderadresse</li> <li>Keine Absenderadresse</li> <li>Bettlachstrasse 126, 2540 Grenchen</li> </ul> <ul> <li>Zurück</li> <li>Weiter</li> </ul>                                                                                                    | stellübersicht | Bestellübersicht | Druckoptionen                                       | Empfänger                               | Absender                                                           | Bild hochladen                                                                                   | Versandart                                                                                                    |
| Wir empfehlen Ihnen, Ihre Absenderadresse auf jeder Sendung anzubringen. Damit ist gewährleistet, dass Ihre Sendung bei einer erfolglosen Zustellung wieder schnell und unkompliziert an Sie retourniert werden kann. Standardmässig wird Ihre Absenderadresse aus Ihrem Login vorgeschlagen. Alternativ haben Sie die Möglichkeit mit Klick auf «Neue Adresse erfassen» bis zu 5 unterschiedliche Absenderadressen zu verwenden. <ul> <li>keine Absenderadresse</li> <li>Martin Dürig</li> <li>Bettlachstrasse 126, 2540 Grenchen</li> </ul> <ul> <li>Zurück</li> <li>Weiter</li> </ul>                                                          |                |                  | orschau                                             |                                         |                                                                    |                                                                                                  | bsenderadresse                                                                                                    |
| Inland/Ausland     Inland       Zurück     Versandart     A-Post       Format     Standardbi                                                                                                    |                | H-187.C          | Martin Dürig<br>Bettlachstrase 126<br>2540 Grenchen | ssig wird Ihre<br>Adresse erfassen» bis | etourniert werden kann. Standa<br>die Möglichkeit mit Klick auf «I | schnell und unkompliziert an Sie re<br>orgeschlagen. Alternativ haben Sie-<br>ssen zu verwenden. | iner erfolglosen Zustellung wieder<br>bsenderadresse aus Ihrem Login vi<br>u 5 unterschiedliche Absenderadre<br>Keine Absenderadresse<br>Martin Dürig<br>Bettlachstrasse 126, 2540 Gre |
| zurück Weiter Format Standardb                                                                                                    |                | Inland           | and/Ausland                                         |                                         |                                                                    |                                                                                                  |                                                                                                    |
|                                                                                                    | ef             | Standardbrief    | rmat                                                | ück Weiter                              |                                                                    |                                                                                                  |                                                                                                    |
| Gewicht bis 100 g                                                                                                    |                | bis 100 g        | wicht                                               |                                         |                                                                    |                                                                                                  |                                                                                                    |

Die eingegebene Absenderadresse bleibt gespeichert

| <b>WebStamp</b><br>Erfassen Sie Ihre Empfäng                                                    | geradressen         |                                                                                                    |                                              |                                  |                  |
|-------------------------------------------------------------------------------------------------|---------------------|----------------------------------------------------------------------------------------------------|----------------------------------------------|----------------------------------|------------------|
| <ul> <li>✓</li> </ul>                                                                           | <b>√</b>            | <b>-</b>                                                                                                    | 4                                            | 5                                | 6                |
| Versandart                                                                                      | Bild hochladen      | Absender                                                                                                    | Empfänger                                    | Druckoptionen                    | Bestellübersicht |
| Ohne Empfängeradressen<br>Wenn Sie keine Empfängeradresse<br>wollen, klicken Sie unten auf Weit | (n) erfassen<br>er. | Mit Empfängeradresse<br>Falls Sie Empfängeradressen für<br>erfassen wollen, stehen Ihnen ve<br>Funktionen zur Verfügung. | hre Frankatur<br>rschiedene<br>turück Weiter | Vorschau<br>Erfassen Sie eine En | npfängeradresse. |

«Ohne Empfängeradresse» heisst: Ich schreibe diese dann von Hand

| <b>WebStamp</b><br>Erfassen Sie Ihre Empfa                                               | ängeradressen                 |                                                                                                    |                                                         |              |                                 |                                      |
|------------------------------------------------------------------------------------------|-------------------------------|----------------------------------------------------------------------------------------------------|---------------------------------------------------------|--------------|---------------------------------|--------------------------------------|
| Versandart                                                                               | Bild hochladen                | Absender                                                                                            | En                                                      | 4<br>pfänger | Druckoptionen                   | 6<br>Bestellübersicht                |
| Ohne Empfängeradressen<br>Wenn Sie keine Empfängeradr<br>wollen, klicken Sie unten auf V | esse(n) erfassen<br>Veiter.   | Mit Empfängeradresse<br>Falls Sie Empfängeradr<br>erfassen wollen, steher<br>Funktionen zur Verfügr | essen für Ihre Frankatı<br>1 Ihnen verschiedene<br>1ng. | IF           | Vorschau                        | HALL                                 |
| Empfänger    Bitte loggen Sie sich ein, darr Login / Registrieren                        | nit Sie den kompletten Funkti | onsumfang von WebStamp ni                                                                           | ıtzen können.                                           |              | Erfassen Sie eine               | e Empfängeradresse.                  |
| + Neue Adresse erfassen                                                                  | Adressen importieren          |                                                                                                    |                                                         |              | Inland/Ausland                  | Inland                               |
| Name/Vorname                                                                             |                               | PLZ/Ort                                                                                             | Info                                                    | Status       | versandart<br>Format<br>Gewicht | A-Post<br>Standardbrief<br>bis 100 g |
| Keine Daten                                                                              |                               |                                                                                                    |                                                         |              | Zusatzleistungen                | pro clima                            |

Also erfasse ich eine Empfängeradresse.

| WebStamp<br>Erfassen Sie eine neue Adresse | šchliessen X |  |
|--------------------------------------------|--------------|--|
| signore                                    | 1            |  |
| Vorname                                    |              |  |
| Ignazio                                    |              |  |
| Nachname                                   |              |  |
| Cassis                                     |              |  |
| Firmenname                                 |              |  |
| Bundesrat                                  |              |  |
| Firmenzusatz                               |              |  |
|                                            |              |  |
| Strasse                                    |              |  |
| Bundeshaus                                 |              |  |
| Hausnummer                                 |              |  |
|                                            |              |  |
| PLZ                                        |              |  |
| 3011                                       |              |  |
| Ort                                        |              |  |
| Bern                                       |              |  |
|                                            |              |  |

Hier meine Empfängeradresse

| Ohne Empfängeradressen<br>Wenn Sie keine Empfängeradresse(<br>wollen, klicken Sie unten auf Weite | n) erfassen<br>r.       | Mit Empfängeradresse<br>Falls Sie Empfängeradr<br>erfassen vollen, steher<br>Funktionen zur Verfügt | essen für Ihre Frankatı<br>I Ihnen verschiedene<br>Ing. | ar.    | Vorschau                                                   | RETATION                             |
|---------------------------------------------------------------------------------------------------|-------------------------|----------------------------------------------------------------------------------------------------|---------------------------------------------------------|--------|------------------------------------------------------------|--------------------------------------|
| Empfänger     Bitte loggen Sie sich ein, damit Sie  Login / Registrieren                          | den kompletten Funktior | nsumfang von WebStamp nu                                                                            | ıtzen können.                                           |        | Bundesrat<br>Signore Ignazio Ca<br>Bundeshaus<br>3011 Bern | ssis                                 |
| + Neue Adresse erfassen                                                                           | Iressen importieren     |                                                                                                    |                                                         |        | Inland/Ausland                                             | Inland                               |
| Name/Vorname                                                                                      |                         | PLZ/Ort                                                                                             | Info                                                    | Status | Versandart<br>Format<br>Gewicht                            | A-Post<br>Standardbrief<br>bis 100 g |
| Bundesrat, Ignazio Cassis                                                                         |                         | 3011 Bern                                                                                           |                                                         |        | Zusatzleistungen                                           | pro clima                            |
|                                                                                                   |                         |                                                                                                    |                                                         |        | 014                                                        | 14                                   |
|                                                                                                   |                         |                                                                                                    |                                                         |        |                                                            |                                      |

Diese wird dann auch gespeichert

| Selber ausdrucken                                                               | Ausgedruckt zustellen                                                                 | Vorschau                              |                                         |
|---------------------------------------------------------------------------------|---------------------------------------------------------------------------------------|---------------------------------------|-----------------------------------------|
| Sie erhalten die Briefmarken als PDF und können<br>diese sofort selber drucken. | Wir drucken die Briefmarken in höchster Qualität<br>und senden Ihnen diese per A-Post |                                       | 11.11.2                                 |
| Druckoptionen                                                                   |                                                                                       |                                       |                                         |
| Anzahl WebStamp 1<br>Die Anzahl WebStamps<br>mutiert werden.                    | ichtet sich nach der Anzahl erfasster Empfängeradressen und kann nicht                | q                                     |                                         |
|                                                                                 |                                                                                       | inland/Ausland<br>Versandart          | Inland<br>A-Post                        |
| Briefumschläge                                                                  |                                                                                       | Format<br>Gewicht<br>Zusatzleistungen | Standardbrief<br>bis 100 g<br>pro clima |
|                                                                                 |                                                                                       | BIN                                   | la                                      |
|                                                                                 |                                                                                       |                                       |                                         |

Entscheiden:

- Selber ausdrucken
- Anzahl der WebStamps (=Briefmarken)
- Drucken auf BriefumschlägeGrösse des Briefumschlags

Vorschau beachten!

| Übernehmen |
|------------|
|            |
| ,          |
|            |
|            |
|            |
|            |
|            |
|            |
|            |

Die gängigen Grössen oder auch selbst definiert

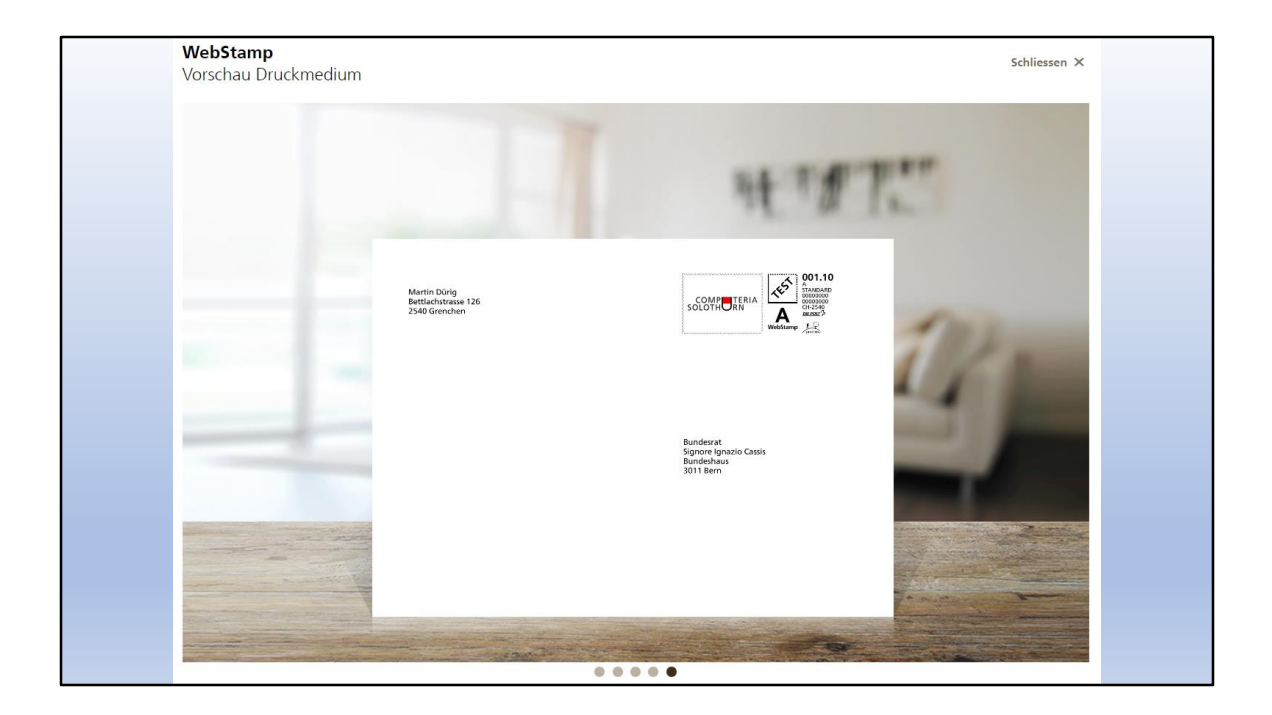

Voila mein Briefumschlag!

| WebStamp<br>Bestellübersicht        |                                                           |                                  |                           |                  |                  |
|-------------------------------------|-----------------------------------------------------------|----------------------------------|---------------------------|------------------|------------------|
| <b>_</b>                            | ✓                                                         | <b>√</b>                         | <b>~</b>                  | <b>~</b>         | 6                |
| Versandart                          | Bild hochladen                                            | Absender                         | Empfänger                 | Druckoptionen    | Bestellübersicht |
| Bestellung                          |                                                           |                                  |                           | Vorschau         |                  |
| Bezeichnung                         | Benennen Sie Ihren Auftrag.                               |                                  |                           |                  | 11.787.27        |
| WebStamps gültig bis                | 07.09.2023                                                |                                  | i                         | Fi2m-            |                  |
| Anzahl WebStamp                     | 1                                                         | ×                                | CHF 1.10                  | -                |                  |
|                                     | Die Anzahl WebStamps richtet sich nach<br>mutiert werden. | der Anzahl erfasster Empfängerad | ressen und kann nicht     | q                |                  |
| Rabatt                              | Aktionscode eingeben                                      |                                  | Einlösen                  | Inland/Ausland   | Inland           |
| Totalbetrag                         | CHF 1.10                                                  |                                  |                           | Versandart       | A-Post           |
|                                     |                                                           | 🕒 Druck                          | vorschau anzeigen (PDF)   | Format           | Standardbrief    |
|                                     |                                                           |                                  |                           | Zusatzleistungen | pro clima        |
| Zahlungsart                         |                                                           |                                  |                           | Bild             | Ja               |
| Vorauskasse (Guthaben               |                                                           |                                  |                           | Absender         | Ja               |
|                                     |                                                           |                                  |                           | Empfänger        | Ja               |
| Authors? Authors?                   |                                                           |                                  |                           | Druckmedium      | Briefumschläge   |
|                                     |                                                           |                                  |                           | Anzahl WebStamp  | 1                |
| Mit einem Klick auf <b>kaufen</b> k | önnen Sie den Vorgang abschliessen und Ihre               | Frankierung erwerben. Bitte      | beachten Sie, dass dieser | Einzelpreis      | CHF 1.10         |
| vorgang verbindlich ist und i       | enre nackerstattung erfölgt.                              |                                  |                           | Totalbetrag      | CHF 1.10         |

Hier nochmals die Zusammenfassung und dann geht es ans Bezahlen.

Erst dann verschwindet das Feld «Test»

Bitte die diversen Zahlungsmöglichkeiten beachten!

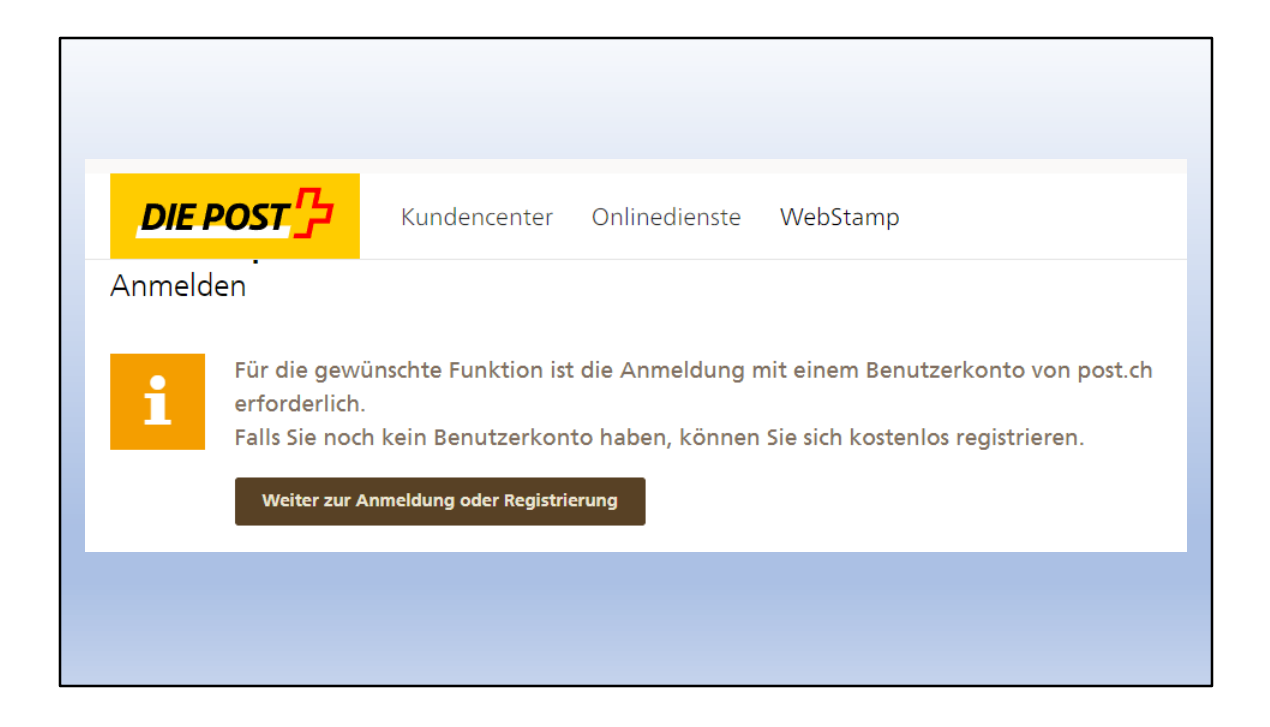

Bezahlen geht nur mit Anmeldung!

Aber die ganze Vorarbeit ist nicht umsonst, wenn man bis jetzt noch angemeldet war.

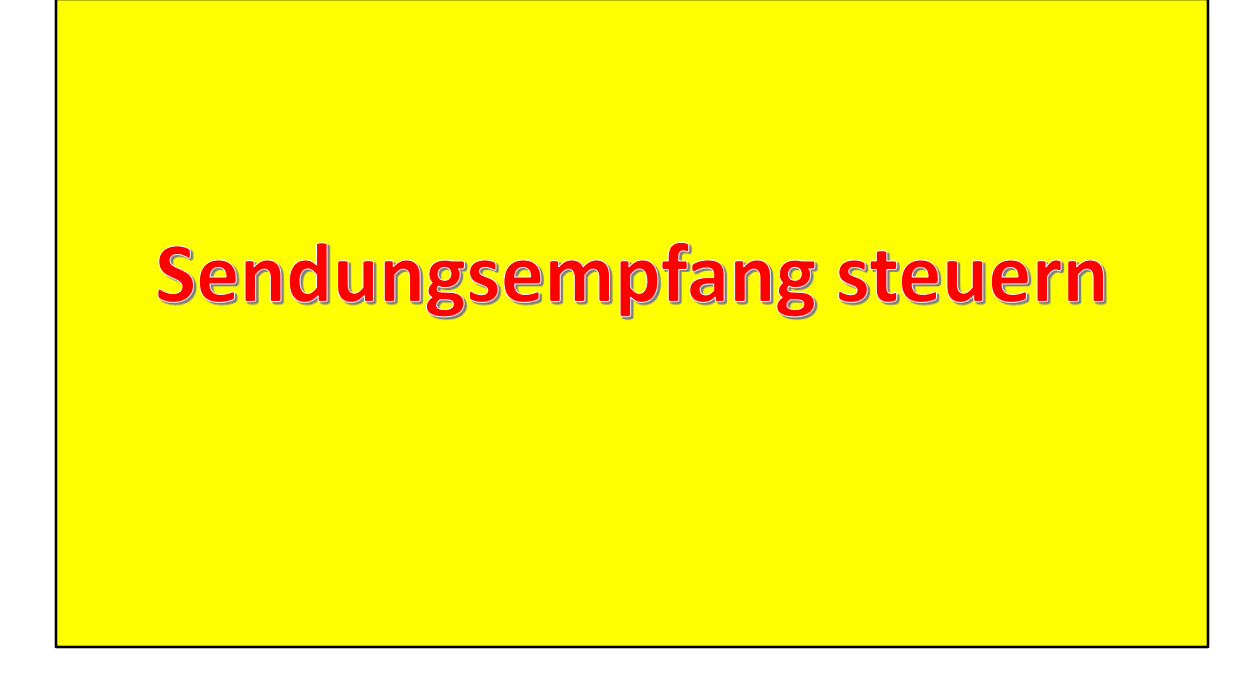

Ich kann auch beeinflussen, wie, wann und wo eine Sendung zugestellt werden soll.

| Alle Onl            | inedienste von A-Z                                                                                                    |
|---------------------|----------------------------------------------------------------------------------------------------|
| Onlinedienst suchen | Q                                                                                                    |
|                     | Alle Versenden 29 Personalisieren 16 Einkaufen / Material Bestellen 14 Empfangen 22<br>Prozesse optimieren 15 Statistiken abrufen 12 Rechnungen managen 12 Preise berechnen 15<br>40 Ergebnisse |
|                     | Abholungseinladung bearbeiten<br>Kunden können online wählen: Verlängerung der Abholfrist, 🗼 Info Start<br>zweite Zustellung, Weiterleitung der Sendung oder<br>Einmalvollmacht erteilen.       |
|                     | Adress- und Geodaten<br>Für die Adresspflege stehen Ihnen in diesem Onlinedienst 🏠 Info Start<br>verschiedene Referenzdaten zum Download zur Verfügung.                                         |

Ein Paket sollte mir geliefert werden, aber ich bin nicht zuhause. Früher musste ich mit dem Zettel «Abholungseinladung» zur Post mein Paket abholen.

Das war früher! Heute geht das anders!

«Abholungeinladung bearbeiten»»

| DIE POST                                                                                                    |  |
|----------------------------------------------------------------------------------------------------|--|
|                                                                                                    |  |
| Meine Sendungen                                                                                                    |  |
| Se <mark>ndungsnummer / Abholcode</mark>                                                                              |  |
| Offene Sendungen Abgeschlossene 7                                                                                     |  |
| ද්රී} Dauereinstellungen anpassen<br>මු Benachrichtigungen anpassen                                                   |  |
| Ihre Briefe und Pakete werden durch die Schweizerische Post CO <sub>2</sub> -kompensiert zugestellt.<br>post.ch/klima |  |

Sendungsnummer vom Zettel eingeben und dann weiter wie ab nächster Folie

## Paketempfang dauerhaft steuern

Pakete und (eingeschriebene) Briefe müssen nicht mehr auf der Post abgeholt werden!

Das lässt sich dauerhaft einstellen!

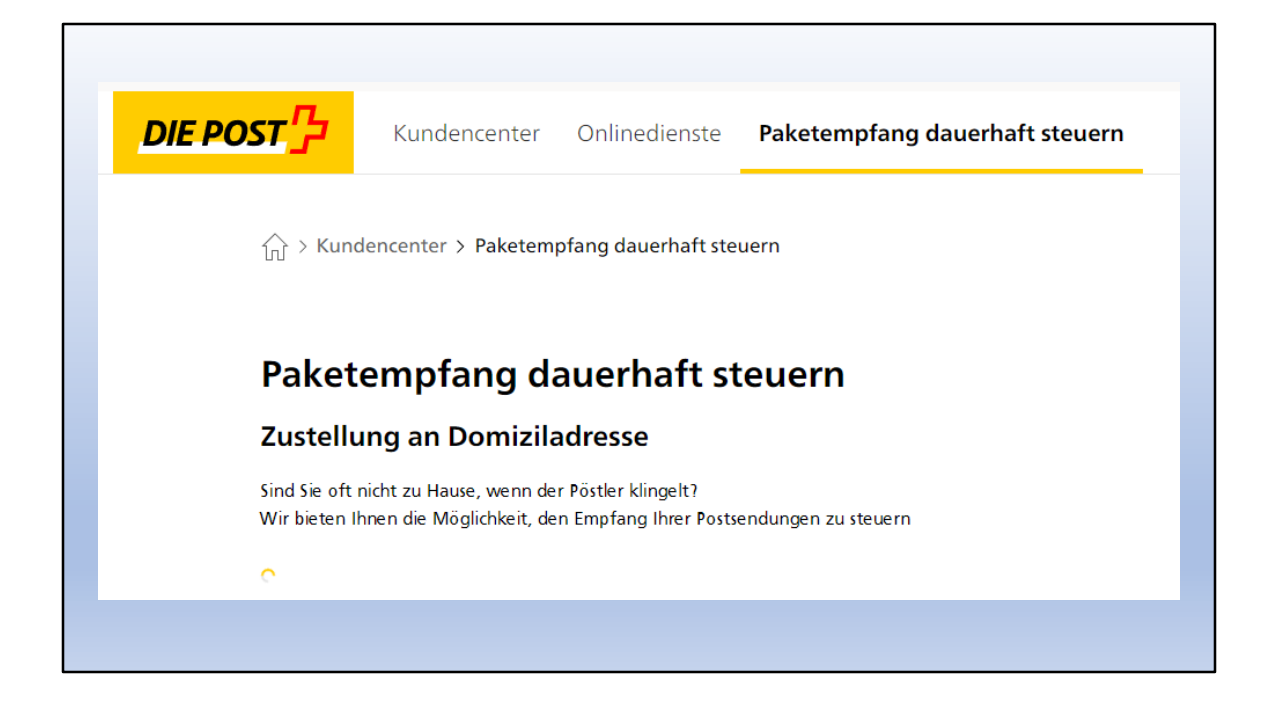

Natürlich will ich die Zustellung an meine Adresse!

| Zustellungen anpassen                                                                                                    |
|----------------------------------------------------------------------------------------------------|
| Nachfolgend können Sie den Zustelltermin und/oder Zustelloptionen für Ihre Sendung definieren. Beachten Sie, dass die Einstellung für Samstag kostenpflichtig ist. Die<br>Einstellungen sind ab dem folgenden Tag gültig.<br>Die Dauereinstellungen gelten für alle Personen im gleichen Haushalt                     |
| Wählen Sie Ihre Wunschtage                                                                                                    |
| Me         Di         MS         Do         Fr         Se           Asstenistic         Asstenistic         Asstenistic         CHF 40         CHF 40                                                                                                    |
| Auswam au Samour Zahoocetzen (winning - renag) Wählen Sie für Importsendungen eine der folgenden Zahlungsoptionen                                                                                                    |
| Barzahlung an der Haustüre (Beleglose Nachnahme)     Online bezahlen in "Meine Sendungen"     Existen bezahlen in "Meine Sendungen"     Existen bezahlen. Vort oder nach der Zustellung bis zu einem Betrag von CHF 100.00 online bezahlen. Sendungen mit höheren Auslagen werden wie bisher an der Haustüre bezahlt. |
| Zuttellungsort                                                                                                    |
| Standardzustellung an der Haustür oder im Ablagekasten     Deponierung     O     Zustellung an Wurschnachbarn                                                                                                    |
| bei der Briefkastenanlage (vor Witterung geschützt) v                                                                                                    |

Auswählen:

- WochentageBezahlung für NachnahmesendungenZustellort

| bei der Briefkastenanlage (vor Witterung geschützt)        |  |
|------------------------------------------------------------|--|
| Ort der Deponierung                                        |  |
| beim Hauseingang (vor Witterung geschützt)                 |  |
| im Treppenhaus                                             |  |
| in der Garage / beim Unterstand (unverschlossen)           |  |
| auf dem Sitzplatz / der Terrasse (vor Witterung geschützt) |  |
| im Nebenraum                                               |  |
| im Gartenhaus / Gartenbox                                  |  |

Da gibt es mehrere Möglichkeiten

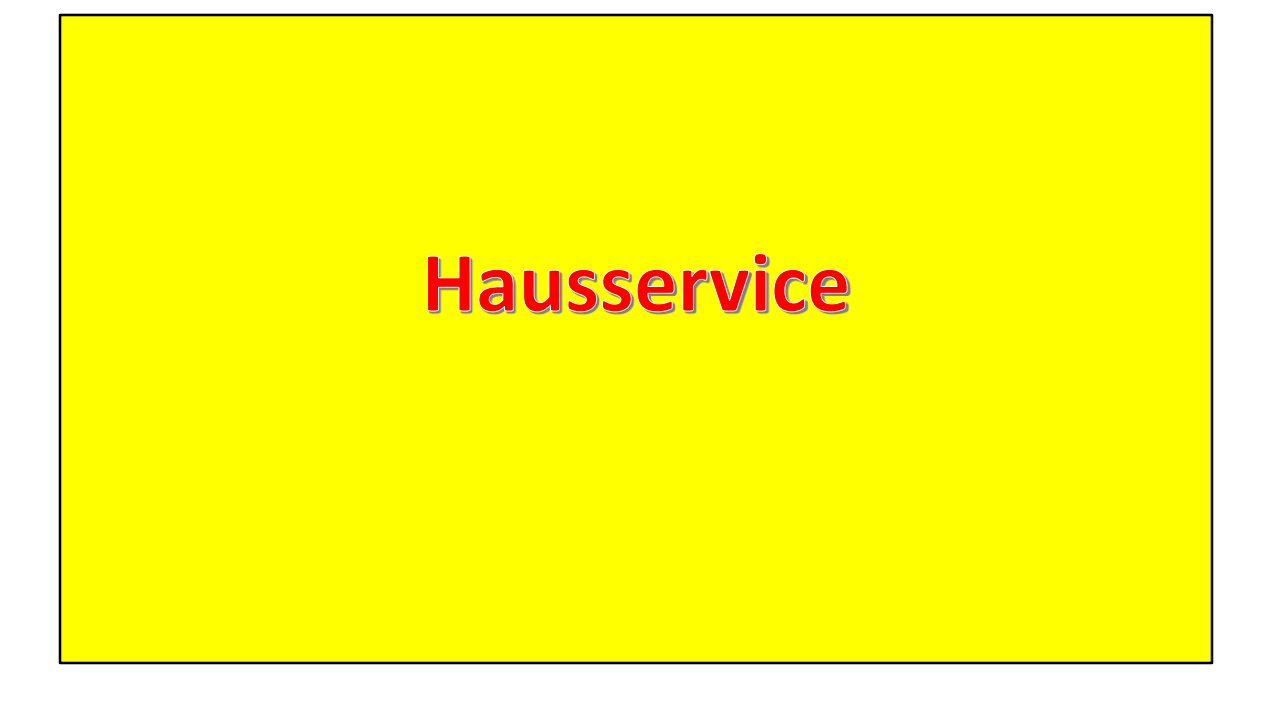

Pakete und (eingeschriebene) Briefe müssen nicht mehr zur Post gebracht werden!

| Hausservice                                                                                                    |        |       |
|----------------------------------------------------------------------------------------------------|--------|-------|
| Nutzen Sie die Möglichkeit und erledigen Sie mit dem<br>Hausservice oder dem Versand- und Abholdienst Ihre<br>Postgeschäfte direkt an der Haustür. Ihre Pöstlerin, Ihr Pöstle<br>kommt auf Abruf bei Ihnen vorbei. | ☆ Info | Start |

Der Pöstler kommt meine Pakete abholen!

Ist doch ideal, wenn ich nicht mehr mobil bin oder die Poststelle weit entfernt ist.

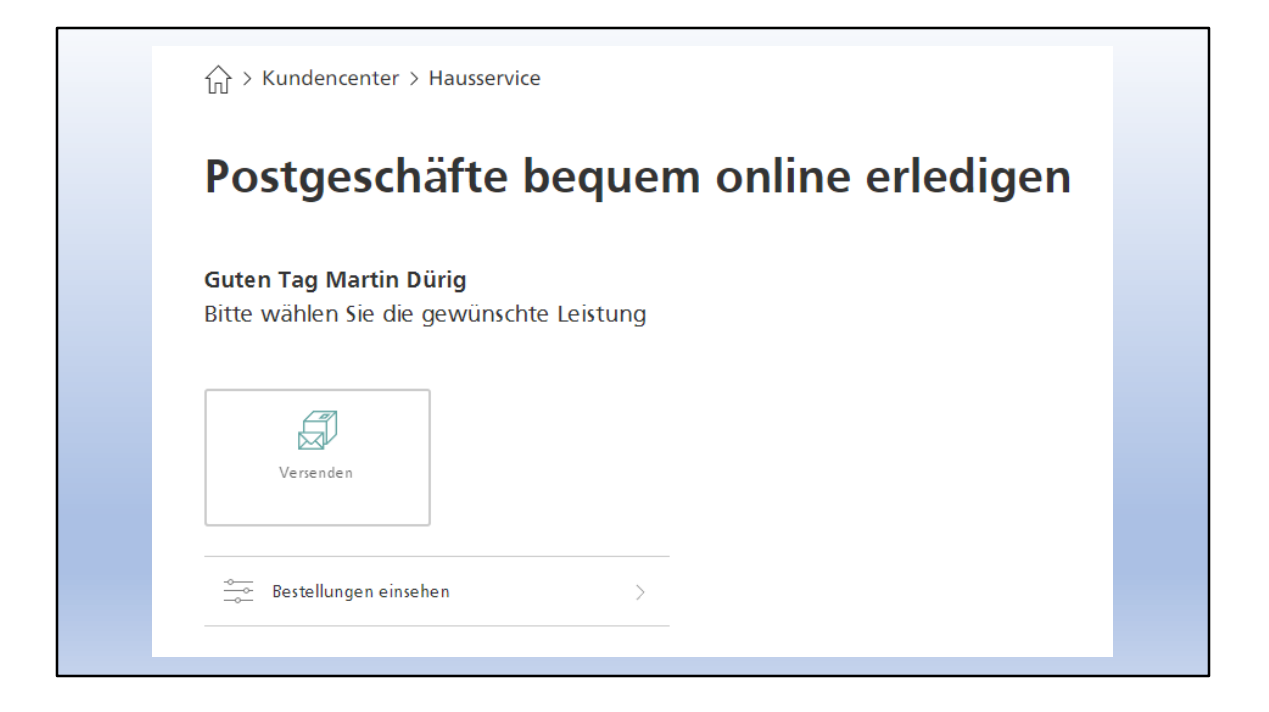

Abholservice der Post

| ☆ > Kundencenter > Hausservice                                      |            |  |
|---------------------------------------------------------------------|------------|--|
| <b>Pakete frankieren und versenden Inland</b><br>Was benötigen Sie? |            |  |
| D Paket frankieren                                                  | $\bigcirc$ |  |
| Paket abholen lassen (inkl. Retouren)                               |            |  |
| Zurück Weiter                                                       |            |  |

Wenn das Paket schon frankiert ist, dann geht es direkt zu «abholen lassen»

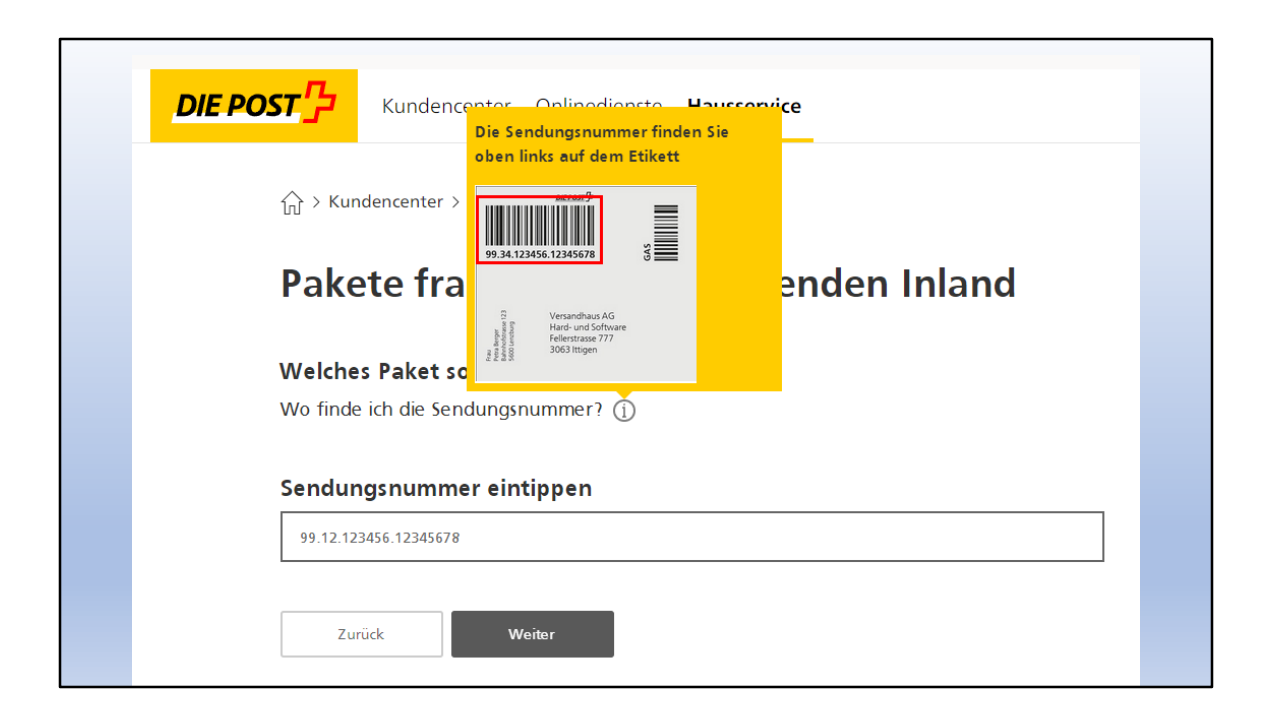

Vor allem sehr praktisch bei Rücksendungen!

Bitte Sendungsnummer beachten!

| Empfänger                                                                                                    |                                                                                                    |
|----------------------------------------------------------------------------------------------------|----------------------------------------------------------------------------------------------------|
| Lerzenstrasse 18<br>8953 Dietikon Benötigen Sie eine Verpackung? Dispoboxen in verschiedenen Grössen. Aufpreis: CHF 7.00 Zurück Weiter | WZwischentotalKostenlosPaketsendung<br>99.42.162707.24966244<br>an Ex Libris AGin Bearbeitung<br>in Bearbeitung<br> |

Mein Musterbeispiel

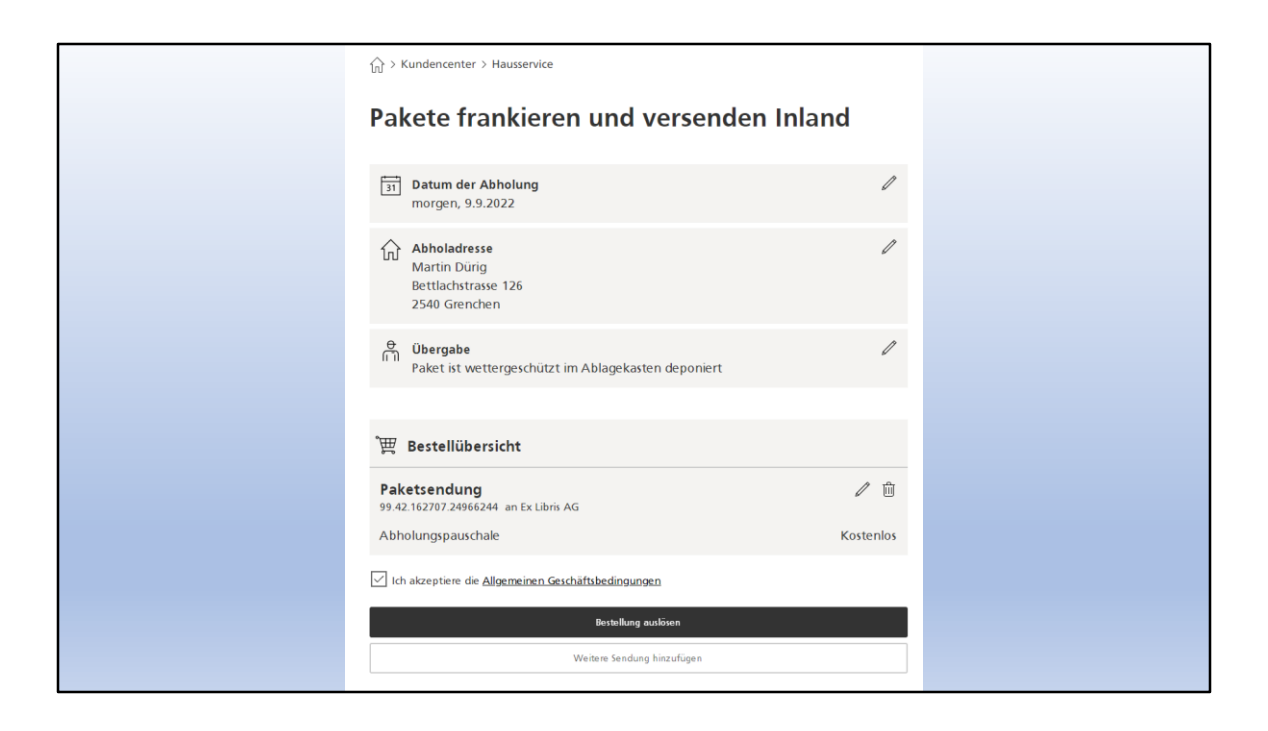

Hier die Zusammenfassung und die Kosten.

| pick@home - Abholerinnerung |                                                                                                    |                                                                                            |  |  |
|-----------------------------|----------------------------------------------------------------------------------------------------|--------------------------------------------------------------------------------------------|--|--|
|                             | Post CH AG - Info Sendungsstatus «notifications@post.ch»         Image: Characterization and Characterizations@post.ch         Image: Characterization and Characterizations@post.ch         Image: Characterization and Characterizations@post.ch         Image: Characterization and Characterizations@post.ch         Image: Characterization and Characterizations@post.ch         Image: Characterization and Characterizations@post.ch         Image: Characterization and Characterization and Characterizatio and Characterization and Characterization and Chara |                                                                                            |  |  |
|                             | Wenn Probleme mit der Darstellungsweise dieser Nachricht bestehen                                                                                                    |                                                                                            |  |  |
| halerin                     | nerung                                                                                                    | DIE POST <mark>():</mark><br>Ihre Sendung<br>pick@home - Abholerinnerung                   |  |  |
|                             | Nan                                                                                                    | Liebe Kundin, lieber Kunde                                                                 |  |  |
| ner                         | <b>N</b> N -                                                                                                    | Abholerinnerung: Folgender pick@home Auftrag wird am 12.09.2022 ab<br>7:00 Uhr ausgeführt. |  |  |
| <b>7</b>                    |                                                                                                    | Auftrag-ID<br>5565838                                                                      |  |  |
|                             |                                                                                                    | Abholdatum<br>12.09.2022                                                                   |  |  |
|                             |                                                                                                    | Abholzeit<br>ab 7:00 Uhr                                                                   |  |  |
|                             |                                                                                                    | Abholadresse<br>Martin Düriq, Bettlachstrasse 126, 2540 Grenchen                           |  |  |
|                             |                                                                                                    | <b>Übergabeort</b><br>Paket ist wettergeschützt im Ablagekasten deponiert                  |  |  |
|                             |                                                                                                    | Verzandetikette<br>Die Versandetikette muss von ihnen auf der Sendung angebracht werden.   |  |  |
|                             |                                                                                                    | Bitte die Auftragsbestätigung aufbewahren, bis der Auftrag ausgeführt ist.                 |  |  |
|                             |                                                                                                    | Freundliche Grüsse<br>Ihre Post                                                            |  |  |

Wenn ich ein Konto habe, wird mir jede Sendung, aber auch die Abholung meines Pakets per Mail angekündigt.

|                                                                                                    | pick@home - Sendung abgeholt                                                     |                                                                                                    |         |
|----------------------------------------------------------------------------------------------------|----------------------------------------------------------------------------------|----------------------------------------------------------------------------------------------------|---------|
|                                                                                                    | Post CH AG - Info Sendungsstatus <notifications@post.ch></notifications@post.ch> |                                                                                                    | ← Antwo |
| Wenn Probleme mit der Darstellungsweise dieser Nachnicht bestahen, klaizen Sie Nier, um sie im Webbrowser anzuzzigen.<br>Kläcken Sie Nier, um Bilder herunterzuladen. Um den Datenschutz zu erhöhen, hat Outlook den aufomatischen Download vor |                                                                                  | icht bestehen, klicken Sie hier, um sie im Webbrowser anzuzeigen.<br>enschutz zu erhöhen, hat Outlook den automatischen Download von Bildern in dieser Nachricht verhindert. |         |
| abgel                                                                                                    | nolt                                                                             | 12.09.2022  Ihre Sendung Liebe Kundin, lieber Kunde                                                                                                    | I.      |
| Sene                                                                                                    |                                                                                  | Die folgende Sendung wurde am 12.09.2022 um 11:09 Uhr abgeholt.                                                                                                    |         |
|                                                                                                    |                                                                                  | Sendungsnummer<br>996010719576810572                                                                                                    |         |
|                                                                                                    |                                                                                  | Sendungsart<br>PostPac Economy                                                                                                    |         |
|                                                                                                    |                                                                                  | Abholort<br>Martin Dürig, Bettlachstrasse 126, 2540 Grenchen                                                                                                    |         |
|                                                                                                    |                                                                                  | Freundliche Grüsse<br>Ihre Post                                                                                                    |         |

... und auch bestätigt, dass mein Paket abgeholt wurde.

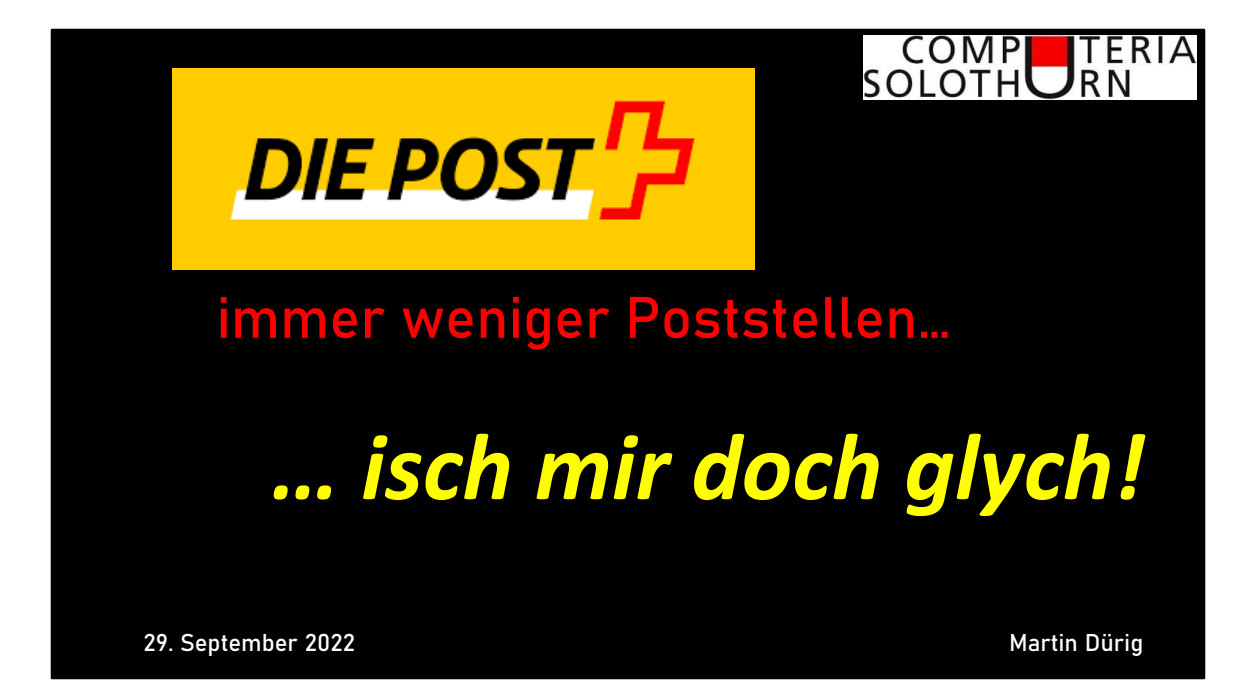

... ob das Referat ein paar neue Erkenntnisse geliefert hat?

Jedenfalls wissen wir jetzt ein paar Dinge mehr über die neue Post.

Service Public darf man das ruhig nennen!